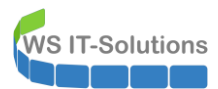

## <u>Inhalt</u>

| PKI & CEPCES | .2 |
|--------------|----|
| Das Problem  | .3 |
| Die Lösung   | .4 |

WSHowTo – PKI und der CEPCES-Cache 2020-01-01 Windows Server Infrastruktur

## PKI & CEPCES

**NS IT-Solutions** 

Eine Windows PKI kann durch ihre ausgestellten Zertifikate in vielen Bereichen die Sicherheit verbessern. Dennoch hat sie aus historischen Gründen ein eigenes Problem: Clients kommunizieren via DCOM-RPC mit den Zertifizierungsstellen. Der Datenstrom selber ist zwar abgesichert, aber er arbeitet mit dynamischen Ports! Diese werden je Verbindung neu ausgehandelt und decken die gesamte obere Port-Range ab! Port-basierte Firewalls müssten daher extrem geöffnet werden.

Moderne Netzwerke basieren auf verschiedenen Segmenten und zwischen diesen wird der Datenstrom mit Firewalls und IPS gefiltert und überwacht. Natürlich können professionelle Next Generation Firewalls den ausgehandelten, dynamischen Port erkennen und explizit für die Verbindung eine dynamische Ausnahme erstellen. Aber einfache Systeme können das nicht.

CEPCES ist eine Erweiterung in der PKI, mit welcher das Problem gelöst werden kann. Diese besteht aus 2 Komponenten:

- dem Certificate Enrollment Policy web service (CEP)
- und dem Certificate Enrollment web Service (CES)

Beide agieren als eine Art Reverse Proxy – also als ein Frontend. Während die Kommunikation mit dem Backend (also der Zertifizierungsstelle) immer noch via DCOM RPC abgebildet wird, kommunizieren die Clients nun mit dem Frontend (CEPCES) via https. Dafür ist nur ein Port erforderlich – und das ist auch mit einfachen Firewalls machbar.

So schaut das Konstrukt aus:

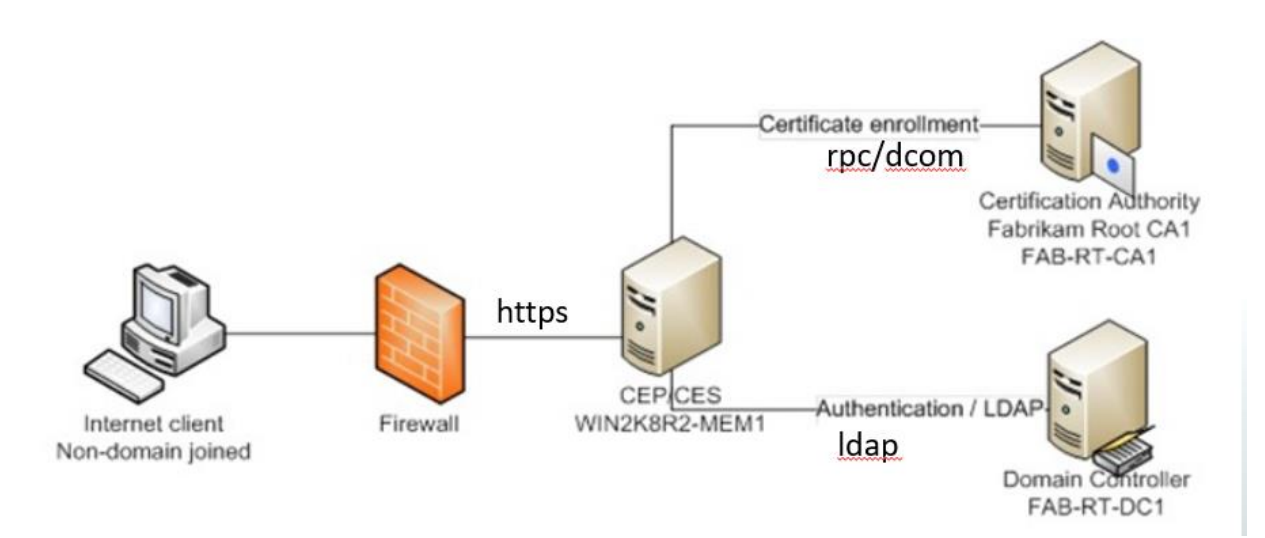

Den Clients kann über eine GPO der neue Zugriffspunkt veröffentlicht werden:

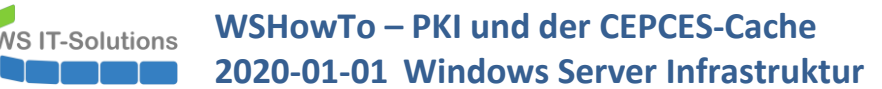

| File       Action       View       Help         Image: Action       View       Help         Image: Action       Image: Action <td< th=""><th>Group Policy Management Editor</th><th></th><th></th><th></th></td<>                                                                                                    | Group Policy Management Editor                                                                                                    |                                                                                                    |                                                                                                    |                                                                                                    |
|----------------------------------------------------------------------------------------------------|----------------------------------------------------------------------------------------------------|----------------------------------------------------------------------------------------------------|----------------------------------------------------------------------------------------------------|----------------------------------------------------------------------------------------------------|
| <ul> <li>         Image: Security Settings         Image: Security Settings         Image: Security Setti</li></ul> | File Action View Help                                                                                                    |                                                                                                    |                                                                                                    |                                                                                                    |
| Object Type Computer Configuration Software Settings Software Settings Mame Resolution Policy Software Resolution Policy Software Resolution Policies Software Resolution Policies Software Resolution Policies Policy Corring Policy-Issee Resolution Po                                                                | 🗢 🔿 🙍 📷 💷 📾                                                                                                    |                                                                                                    |                                                                                                    |                                                                                                    |
| Add Cancel                                                                                                    | GPD-Computer-PKlAutoEnrollment [C-DC1.CRA     GPD-Computer Configuration     GPD-Computer Configuration     Generation     Generation | Object Type<br>Data Protection<br>Data Protection<br>Bittocker Drive Encryption<br>Network Unlock Certificate Request Settings<br>Trusted Root Certification Authorities<br>Trusted People<br>Certificate Park Validation Settings<br>Certificate Park Validation Settings<br>Certificate Services Client - Auto-Enrollment | Certificate Services Client - Certifica<br>Errolment Polcy<br>Configuration Model:<br>Certificate enrolment polcy list<br>Default Name<br>Active Directory Error<br>Additional Certificate enrolment po<br>Disable user configured enrolm | Certificate Enrollment Policy Server Certificate Enrollment Policy Server Certificate enrollment policy server configuration Enter URI for a certificate enrollment policy server and select the correct authentication type, then click Validate Server: Use default Active Directory domain controller URI Configure Friendy Name Enter enrollment policy server URI: https://ca.orashwork.global/ADPolicyProvider_CEP_UsemamePassword/service.svc/CEP Authentication type: Usemame/password Validate Server: Prontly: Default Certificate enrollment policy properties Infomation regarding the validation of the server URI will be presented below. Ensure that the properties returned from the server auch the expected values before proceeding. The URI The URI Enrollment ID (67EF1552/2F6D-406A-A10E-81E7D7D9013D) Add Cancel |

CEPCES gibt es seit Windows Server 2008R2 und ist auch im aktuellen Windows Server 2019 unverändert am Start.

## <u>Das Problem</u>

Bis hier klingt doch alles ganz gut. Dennoch gibt es ein kleines Problem, wenn neue Zertifikatvorlagen veröffentlicht werden sollen. Hier ist meine kleine PKI abgebildet. Ich habe eine neue Vorgane "WS-ITS-DomainController-V2" erstellt. Diese soll die Vorlage "WS-ITS-DomainController" ablösen. Die alte Vorlage habe ich aus den auszustellenden Vorlagen entfernt:

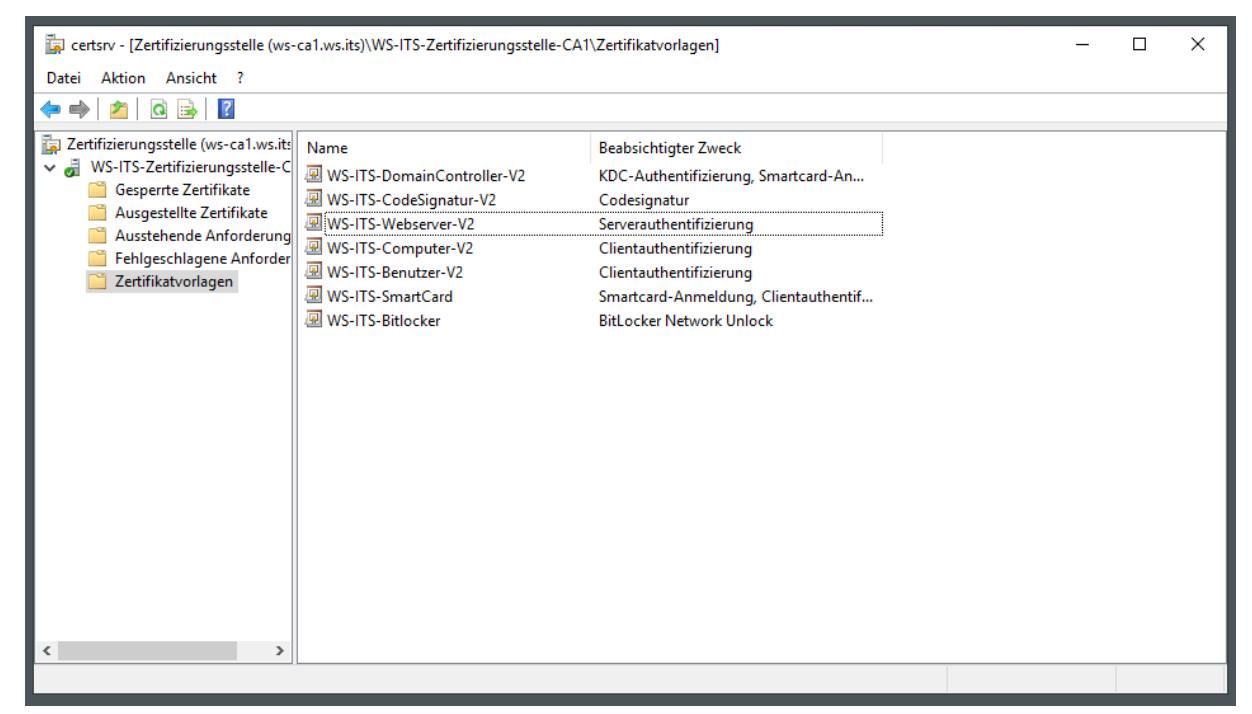

Auf meinem Domain Controller möchte ich nun die neue Vorlage für ein neues Zertifikat verwenden. Aber sie wird nicht angezeigt. Stattdessen finde ich noch die alte Vorlage gelistet:

WSHowTo – PKI und der CEPCES-Cache 2020-01-01 Windows Server Infrastruktur

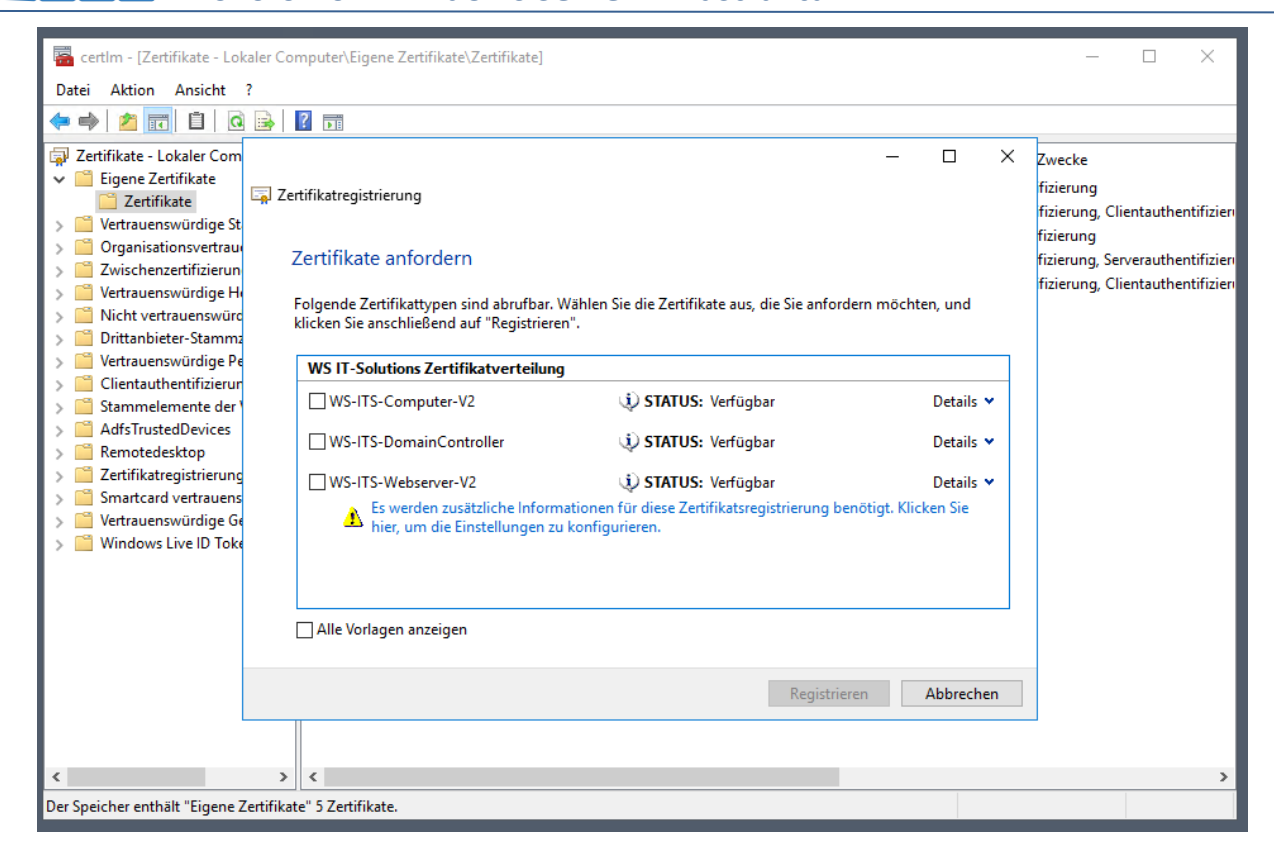

Auch unter "alle Vorlagen anzeigen" wird sie nicht angezeigt. Es scheint fast, als ob noch nicht alle Komponenten über die Veränderung informiert sind oder ob die angezeigten Informationen zwischengespeichert werden.

## Die Lösung

VS IT-Solutions

Und beide Vermutungen sind richtig:

- Die Zertifizierungsstelle ist bei mir Active Directory integriert. Informationen zu Zertifikatvorlagen werden also im Active Directory gespeichert. Und Änderungen müssen erst auf alle Domain Controller repliziert werden. Das kann durchaus einen Moment Zeit in Anspruch nehmen. Werden mehrere Zertifizierungsstellenserver eingesetzt, dann müssen diese die Veränderungen erst aus dem AD laden. Auch dieser Fall wird einige Minuten dauern.
- CEPCES sind eigene Komponenten. Auch diese müssen die Veränderungen im AD erst erkennen. Erst danach werden die neuen Vorlagen angeboten. Beide Teile sind ApplicationPools im IIS. Microsoft hat hier den Standardwert von 30 Minuten für die Aktualisierung hinterlegt. Somit kann eine Veränderung schon einmal erheblich Zeit benötigen.
- Und auch der Client speichert sich die vom CEPCES geladenen Informationen zwischen. Hier beträgt die Livetime sogar 8 Stunden!

Grob gesagt: Wenn ich heute eine Veränderung an den auszustellenden Vorlagen vornehme, dann werden diese morgen sichtbar werden.

Falls es aber mal schneller gehen muss:

- Die Active Directory Replikation kann manuell angestoßen werden.
- Wird der IIS mit dem CEPCES neugestartet, dann wird auch die Vorlagensammlung neu vom AD synchronisiert.
- Auf dem Client kann der Cache gelöscht werden

Die beiden ersten Punkte sind recht einfach zu erreichen. Bei dem Löschen des Caches hatte ich selber ein interessantes Problem. Der Cache liegt in diesem Verzeichnis:

WSHowTo – PKI und der CEPCES-Cache 2020-01-01 Windows Server Infrastruktur

| 📙   🕑 📙 🗢   X509Enrollment              |                                      |          |       | _                      |         | ×   |
|-----------------------------------------|--------------------------------------|----------|-------|------------------------|---------|-----|
| Datei Start Freigeben Ansicht           |                                      |          |       |                        |         | ~ 🕐 |
| ← → ~ ↑ 📙 C:\ProgramData\Microsoft\Wind | dows\X509Enrollment                  |          | 5 V   | "X509Enrollment" durch | nsuchen | P   |
| ★ Schnellzugriff                        | Änderungsdatum                       | Typ Größ | e     |                        |         |     |
| Desktop 🖈 📄 399ad5e6c33ead8ea           | ffa12c03d72afd80be9 01.01.2020 13:47 | Datei    | 14 KB |                        |         |     |
| 🔮 Dokumente 🖈                           |                                      |          |       |                        |         |     |
| 🖊 Downloads 🖈                           |                                      |          |       |                        |         |     |
| 📰 Bilder 🖈                              |                                      |          |       |                        |         |     |
| Active Directory                        |                                      |          |       |                        |         |     |
| ADFS                                    |                                      |          |       |                        |         |     |
| ADFS                                    |                                      |          |       |                        |         |     |
| System32                                |                                      |          |       |                        |         |     |
| E. Desktop                              |                                      |          |       |                        |         |     |
| 2 Administrator                         |                                      |          |       |                        |         |     |
| Dieser PC                               |                                      |          |       |                        |         |     |
| SYSTEM (C:)                             |                                      |          |       |                        |         |     |
| Admin                                   |                                      |          |       |                        |         |     |
| Benutzer                                |                                      |          |       |                        |         |     |
| PerfLogs                                |                                      |          |       |                        |         |     |
| Program Files                           |                                      |          |       |                        |         |     |
| Programme                               |                                      |          |       |                        |         |     |
| Windows                                 |                                      |          |       |                        |         |     |
| 1 Element                               |                                      |          |       |                        |         |     |

Mit einem cmd-Befehl kann der Cache gelöscht werden:

**IT-Solutions** 

certutil -f -policyserver \* -policycache delete

Das habe ich nach meiner Änderung auch auf meinem Domain Controller gemacht, denn hier wollte ich das neue Zertifikat haben. Aber der Cache wurde nicht bereinigt! Mir wurde aber eine Erfolgsmeldung "Cacheintrag wird gelöscht" präsentiert:

| * Schnellzugriff       Name       Anderungsdatum       Typ       Größe         Desktop       Image: Schnellzugriff       Desktop       Image: Schnellzugriff       Desktop         Image: Desktop       Image: Schnellzugriff       Image: Schnellzugriff       Desktop       Image: Schnellzugriff       Desktop         Image: Desktop       Image: Desktop       Image: Schnellzugriff       Image: Schnellzugriff       Desktop       Image: Schnellzugriff       Desktop         Image: Schnellzugriff       Downloads       Image: Schnellzugriff       Image: Schnellzugriff       Desktop       Image: Schnellzugriff       Image: Schnellzugriff       I | ★ Schnellzugriff       Name       Anderungsdatum       Typ       Größe         B Desktop       399ad5e6c33ead8eaffa12c03d72afd80be9       01.01.2020 13:47       Datei       14 KB         B Dokumente       Downloads       Downloads       Datei       14 KB         Fingabeaufforderung       Corrtutil -f -policyserver * -policycache delete       Desktop       14 KB         Accertutil -f -policyserver * -policycache delete       Corrections:       C: \ProgramData\Microsoft\Windows\X509Enrollment         Ame:       WS IT-Solutions Zertifikatverteilung (Standard)       C:       DB9320E4-A7EF-441A-A232-E0D3955ED1E9         L:       https://ws-ca1.ws.its/ADPolicyProvider_CEP_Kerberos/service.svc/CEP       Cachedatei ist vorhanden:       399ad5e6c33ead8eaffa12c03d72afd80be9a3f3         362e (13870)       Bytes       Ditei       Ditei       Ditei                                                                                                    | Schnellzugriff       Name       Anderungsdatum       Typ       Größe         Desktop       399ad5e6c33ead&eaffa12c03d72afd80be9       01.01.2020 13.47       Datei       14 KB         Downloads       Downloads       Downloads       Datei       14 KB         Eingabeaufforderung       Crosset       Crosset       14 KB         V>certutil -f -policyserver * -policycache delete       Crosset       Crosset         cheverzeichnis:       C:\ProgramData\Microsoft\Windows\X509Enrollment       Mateination         me:       WS IT-Solutions Zertifikatverteilung (Standard)       CEP_Kerberos/service.svc/CEP         :       {DB9320E4-A7EF-441A-A232-E0D3955ED1E9}        https://ws-ca1.ws.its/ADPolicyProvider_CEP_Kerberos/service.svc/CEP         Cachedatei ist vorhanden:       399ad5e6c33ead8eaffa12c03d72afd80be9a3f3           362e       (13870)       Bvtes                                                                                                    | Name       Anderungsdatum       Typ       Größe         Desktop       Image: Schnellzugriff       399ad5e6c33ead8eaffa12c03d72add80be9       01.01.202013:47       Datei       14 KB         Dokumente       Downloads       Image: Schnellzugriff       14 KB       Image: Schnellzugriff       14 KB         Eingabeaufforderung       Image: Schnellzugriff       Image: Schnellzugriff       Image: Schnellzugriff       14 KB         Scertutil -f -policyserver * -policycache delete       Image: Scertifikatverteilung       Scertutindows\X509Enrollment         e:       WS IT-Solutions Zertifikatverteilung (Standard)       Scentus: Scertifikatverteilung (Standard)       Scentus: Scertifikatverteilung         {DB9320E4-A7EF-441A-A232-E0D3955ED1E9}       Image: Scentus: Scentus: Sc | Schnellzugriff   Desktop   Downloads     Name Desktop Desktop Downloads Downloads Eingabeaufforderung Ccertutil -f -policyserver * -policycache delete cheverzeichnis: C:\ProgramData\Microsoft\Windows\X509Enrollment ne: WS IT-Solutions Zertifikatverteilung (Standard) {DB9320E4-A7EF-441A-A232-E0D3955ED1E9} : https://ws-ca1.ws.its/ADPolicyProvider_CEP_Kerberos/service.svc/CEP Cachedatei ist vorhanden: 399ad5e6c33ead8eaffa12c03d72afd80be9a3f3 362e (13870) Bytes                                                                                                    | Name       Anderungsdatum       Typ       Größe         Desktop       Image: Schnellzugriff       399ad5e6c33ead8eaffa12c03472efd80be9       01.01.2020 13:47       Datei       14 KB         Downloads       Downloads       Image: Schnellzugriff       14 KB       Image: Schnellzugriff       14 KB         Eingabeaufforderung       Image: Schnellzugriff       Image: Schnellzugriff       Image: Schnellzugriff       14 KB         Ccertutil -f -policyserver * -policycache delete       Image: Schnellzugriff       Image: Schnellzugriff       Image: Schnellzugriff       Image: Schnellzugriff         Ccertutil -f -policyserver * -policycache delete       Image: Schnellzugriff       Image: Schnellzugriff       Image: Schnellzugriff       Image: Schnellzugriff         Ccertutil -f -policyserver * -policycache delete       Image: Schnellzugriff       Image: Schnellzugriff <th>Ame       Ame       Anderungsdatum       Typ       Größe         Desktop       Bigedesec33eedBeaffa12c03d72afd80be9       01.01.2020 13.47       Datei       14 KB         Eingabeaufforderung       Coretutil -f -policyserver * -policycache delete       Coretutil -f -policyserver * -policycache delete       Coretutil -f -policyserver * -policycache delete         Cheverzeichnis:       C:\ProgramData\Microsoft\Windows\X509Enrollment       Coretutil -f -policyserver * -policycache delete         Cheverzeichnis:       C:\ProgramData\Microsoft\Windows\X509Enrollment       Coretutil -f -policyserver * -policycache delete         Cheverzeichnis:       C:\ProgramData\Microsoft\Windows\X509Enrollment       Coretutil -f -policyserver * -policycache delete         L:       MS IT-Solutions Zertifikatverteilung (Standard)       Core CEP_Kerberos/service.svc/CEP         L:       https://ws-ca1.ws.its/ADPolicyProvider_CEP_Kerberos/service.svc/CEP         Cachedatei       ist vorhanden: 399ad5e6c33ead8eaffa12c03d72afd80be9a3f3</th> | Ame       Ame       Anderungsdatum       Typ       Größe         Desktop       Bigedesec33eedBeaffa12c03d72afd80be9       01.01.2020 13.47       Datei       14 KB         Eingabeaufforderung       Coretutil -f -policyserver * -policycache delete       Coretutil -f -policyserver * -policycache delete       Coretutil -f -policyserver * -policycache delete         Cheverzeichnis:       C:\ProgramData\Microsoft\Windows\X509Enrollment       Coretutil -f -policyserver * -policycache delete         Cheverzeichnis:       C:\ProgramData\Microsoft\Windows\X509Enrollment       Coretutil -f -policyserver * -policycache delete         Cheverzeichnis:       C:\ProgramData\Microsoft\Windows\X509Enrollment       Coretutil -f -policyserver * -policycache delete         L:       MS IT-Solutions Zertifikatverteilung (Standard)       Core CEP_Kerberos/service.svc/CEP         L:       https://ws-ca1.ws.its/ADPolicyProvider_CEP_Kerberos/service.svc/CEP         Cachedatei       ist vorhanden: 399ad5e6c33ead8eaffa12c03d72afd80be9a3f3                                                                                                    |
|----------------------------------------------------------------------------------------------------|----------------------------------------------------------------------------------------------------|----------------------------------------------------------------------------------------------------|----------------------------------------------------------------------------------------------------|----------------------------------------------------------------------------------------------------|----------------------------------------------------------------------------------------------------|----------------------------------------------------------------------------------------------------|
| <pre>Desktop</pre>                                                                                                    | <pre>Desktop<br/>Downloads Downloads Downloads</pre>   | <pre>image bestop image image</pre> | □ Desktop       ] 399ad5e6c33ead8eaffa12c03d72efd80be9       01.01.2020 13:47       Datei       14 KB         □ Dokumente       ↓       Downloads       0       14 KB         □ Dokumente       ↓       Downloads       14 KB         □ Downloads       ↓       Downloads       14 KB         □ Downloads       ↓       Downloads       14 KB         □ Downloads       ↓       Downloads       14 KB         □ Downloads       ↓       Downloads       14 KB         □ Downloads       ↓       Downloads       14 KB         □ Downloads       ↓       Downloads       14 KB         >>certutil -f -policyserver * -policycache delete       heverzeichnis: C:\ProgramData\Microsoft\Windows\X509Enrollment         e: WS IT-Solutions Zertifikatverteilung (Standard)       {DB9320E4-A7EF-441A-A232-E0D3955ED1E9}          : https://ws-ca1.ws.its/ADPolicyProvider_CEP_Kerberos/service.svc/CEP       achedatei ist vorhanden: 399ad5e6c33ead8eaffa12c03d72afd80be9a3f3       362e (13870) Bytes                                                                                                    | <pre>Desktop * 399ad5e6c33ead8eaffa12c03d72efd80be9 01.01.2020 13.47 Datei 14 KB Dokumente * Downloads *  Eingabeaufforderung C<certutil (13870)="" (standard)="" *="" -f="" -policycache="" -policyserver="" 362e="" 399ad5e6c33ead8eaffa12c03d72afd80be9a3f3="" :="" adpolicyprovider_cep_kerberos="" bytes<="" c:\programdata\microsoft\windows\x509enrollment="" cachedatei="" cep="" delete="" https:="" ist="" it-solutions="" ne:="" pre="" service.svc="" theverzeichnis:="" vorhanden:="" ws="" ws-ca1.ws.its="" zertifikatverteilung="" {db9320e4-a7ef-441a-a232-e0d3955ed1e9}=""></certutil></pre> | □ Desktop       399ad5e6c33ead8eaffa12c03d72afd80be9       01.01.2020 13.47       Datei       14 KB         □ Dokumente       □ Dokumente       □ Dok                                                                                                    | □ Desktop       □ 399ad5e6c33ead8eaffa12c03d72afd80be9       01.01.2020 13.47       Datei       14 KB         □ Dokumente       □ Dokumente       □ 000000000000000000000000000000000000                                                                                                    |
| <pre>Engabeaufforderung  &gt;&gt;certutil -f -policyserver * -policycache delete cheverzeichnis: C:\ProgramData\Microsoft\Windows\X509Enrollment  me: WS IT-Solutions Zertifikatverteilung (Standard) : {DB9320E4-A7EF-441A-A232-E0D3955ED1E9} L: https://ws-ca1.ws.its/ADPolicyProvider_CEP_Kerberos/service.svc/CEP Cachedatei ist vorhanden: 399ad5e6c33ead8eaffa12c03d72afd80be9a3f3 362e (13870) Bytes UDE: https://ws.ca1.ws.its/ADPolicyProvider_CEP_Kerberos/service.svc/CEP</pre>                                                                                                    | Eingabeaufforderung<br><pre> Eingabeaufforderung </pre> <pre> Eingabeaufforderung </pre> <pre> Eingab</pre> | Eingabeaufforderung<br><pre> Eingabeaufforderung </pre> <pre> Eingabeaufforderung </pre> Eingabeaufforderung   Certutil -f -policyserver * -policycache delete cheverzeichnis: C:\ProgramData\Microsoft\Windows\X509Enrollment   me: WS IT-Solutions Zertifikatverteilung (Standard)   : {DB9320E4-A7EF-441A-A232-E0D3955ED1E9}   : https://ws-ca1.ws.its/ADPolicyProvider_CEP_Kerberos/service.svc/CEP Cachedatei ist vorhanden: 399ad5e6c33ead8eaffa12c03d72afd80be9a3f3                                                                                                    | <pre>Eingabeaufforderung &gt;certutil -f -policyserver * -policycache delete heverzeichnis: C:\ProgramData\Microsoft\Windows\X509Enrollment e: WS IT-Solutions Zertifikatverteilung (Standard) {DB9320E4-A7EF-441A-A232-E0D3955ED1E9} : https://ws-ca1.ws.its/ADPolicyProvider_CEP_Kerberos/service.svc/CEP achedatei ist vorhanden: 399ad5e6c33ead8eaffa12c03d72afd80be9a3f3 362e (13870) Bytes</pre>                                                                                                    | <pre>Eingabeaufforderung Eingabeaufforderung Ccertutil -f -policyserver * -policycache delete cheverzeichnis: C:\ProgramData\Microsoft\Windows\X509Enrollment ne: WS IT-Solutions Zertifikatverteilung (Standard) {DB9320E4-A7EF-441A-A232-E0D3955ED1E9} .: https://ws-ca1.ws.its/ADPolicyProvider_CEP_Kerberos/service.svc/CEP Cachedatei ist vorhanden: 399ad5e6c33ead8eaffa12c03d72afd80be9a3f3 362e (13870) Bytes</pre>                                                                                                    | Engabeaufforderung<br>Coertutil -f -policyserver * -policycache delete<br>cheverzeichnis: C:\ProgramData\Microsoft\Windows\X509Enrollment<br>he: WS IT-Solutions Zertifikatverteilung (Standard)<br>{DB9320E4-A7EF-441A-A232-E0D3955ED1E9}<br>: https://ws-ca1.ws.its/ADPolicyProvider_CEP_Kerberos/service.svc/CEP<br>Cachedatei ist vorhanden: 399ad5e6c33ead8eaffa12c03d72afd80be9a3f3<br>362e (13870) Bytes                                                                                                    | Eingabeaufforderung<br><pre> Eingabeaufforderung </pre> Eingabeaufforderung   Certutil -f -policyserver * -policycache delete cheverzeichnis: C:\ProgramData\Microsoft\Windows\X509Enrollment   ne: WS IT-Solutions Zertifikatverteilung (Standard)   {DB9320E4-A7EF-441A-A232-E0D3955ED1E9}   : https://ws-ca1.ws.its/ADPolicyProvider_CEP_Kerberos/service.svc/CEP   Cachedatei ist vorhanden: 399ad5e6c33ead8eaffa12c03d72afd80be9a3f3                                                                                                    |
| <pre>Eingabeaufforderung  &gt;&gt;certutil -f -policyserver * -policycache delete cheverzeichnis: C:\ProgramData\Microsoft\Windows\X509Enrollment  me: WS IT-Solutions Zertifikatverteilung (Standard) : {DB9320E4-A7EF-441A-A232-E0D3955ED1E9} L: https://ws-cal.ws.its/ADPolicyProvider_CEP_Kerberos/service.svc/CEP Cachedatei ist vorhanden: 399ad5e6c33ead8eaffa12c03d72afd80be9a3f3 362e (13870) Bytes UDD: https://ws.cal.ws.its/ADPolicyProvider_CEP_Kerberos/service.svc/CEP</pre>                                                                                                    | <pre>Eingabeaufforderung  &gt;&gt;certutil -f -policyserver * -policycache delete cheverzeichnis: C:\ProgramData\Microsoft\Windows\X509Enrollment  me: WS IT-Solutions Zertifikatverteilung (Standard) : {DB9320E4-A7EF-441A-A232-E0D3955ED1E9} L: https://ws-ca1.ws.its/ADPolicyProvider_CEP_Kerberos/service.svc/CEP Cachedatei ist vorhanden: 399ad5e6c33ead8eaffa12c03d72afd80be9a3f3</pre>                                                                                                    | <pre>Eingabeaufforderung Eingabeaufforderung \&gt;certutil -f -policyserver * -policycache delete cheverzeichnis: C:\ProgramData\Microsoft\Windows\X509Enrollment me: WS IT-Solutions Zertifikatverteilung (Standard) : {DB9320E4-A7EF-441A-A232-E0D3955ED1E9} .: https://ws-ca1.ws.its/ADPolicyProvider_CEP_Kerberos/service.svc/CEP Cachedatei ist vorhanden: 399ad5e6c33ead8eaffa12c03d72afd80be9a3f3 362e (13870) Bvtes</pre>                                                                                                    | <pre>Eingabeaufforderung &gt;certutil -f -policyserver * -policycache delete heverzeichnis: C:\ProgramData\Microsoft\Windows\X509Enrollment e: WS IT-Solutions Zertifikatverteilung (Standard) {DB9320E4-A7EF-441A-A232-E0D3955ED1E9} : https://ws-ca1.ws.its/ADPolicyProvider_CEP_Kerberos/service.svc/CEP achedatei ist vorhanden: 399ad5e6c33ead8eaffa12c03d72afd80be9a3f3 362e (13870) Bytes</pre>                                                                                                    | <pre>Eingabeaufforderung Eingabeaufforderung C&gt;certutil -f -policyserver * -policycache delete Cheverzeichnis: C:\ProgramData\Microsoft\Windows\X509Enrollment ne: WS IT-Solutions Zertifikatverteilung (Standard) {DB9320E4-A7EF-441A-A232-E0D3955ED1E9} .: https://ws-ca1.ws.its/ADPolicyProvider_CEP_Kerberos/service.svc/CEP Cachedatei ist vorhanden: 399ad5e6c33ead8eaffa12c03d72afd80be9a3f3 362e (13870) Bytes</pre>                                                                                                    | <pre>Eingabeaufforderung Eingabeaufforderung C&gt;certutil -f -policyserver * -policycache delete theverzeichnis: C:\ProgramData\Microsoft\Windows\X509Enrollment ne: WS IT-Solutions Zertifikatverteilung (Standard) {DB9320E4-A7EF-441A-A232-E0D3955ED1E9} :: https://ws-ca1.ws.its/ADPolicyProvider_CEP_Kerberos/service.svc/CEP Cachedatei ist vorhanden: 399ad5e6c33ead8eaffa12c03d72afd80be9a3f3 362e (13870) Bytes</pre>                                                                                                    | <pre>Eingabeaufforderung Eingabeaufforderung C&gt;certutil -f -policyserver * -policycache delete cheverzeichnis: C:\ProgramData\Microsoft\Windows\X509Enrollment ne: WS IT-Solutions Zertifikatverteilung (Standard) c {DB9320E4-A7EF-441A-A232-E0D3955ED1E9} .: https://ws-ca1.ws.its/ADPolicyProvider_CEP_Kerberos/service.svc/CEP Cachedatei ist vorhanden: 399ad5e6c33ead8eaffa12c03d72afd80be9a3f3 </pre>                                                                                                    |
| <pre>Eingabeaufforderung \&gt;certutil -f -policyserver * -policycache delete cheverzeichnis: C:\ProgramData\Microsoft\Windows\X509Enrollment me: WS IT-Solutions Zertifikatverteilung (Standard) : {DB9320E4-A7EF-441A-A232-E0D3955ED1E9} L: https://ws-ca1.ws.its/ADPolicyProvider_CEP_Kerberos/service.svc/CEP Cachedatei ist vorhanden: 399ad5e6c33ead8eaffa12c03d72afd80be9a3f3 362e (13870) Bytes UD0: https://ws.ca1.ws.its/ADPolicyProvider_CEP_Kerberos/service.svc/CEP</pre>                                                                                                    | <pre>Eingabeaufforderung </pre> >certutil -f -policyserver * -policycache delete cheverzeichnis: C:\ProgramData\Microsoft\Windows\X509Enrollment me: WS IT-Solutions Zertifikatverteilung (Standard) : {DB9320E4-A7EF-441A-A232-E0D3955ED1E9} L: https://ws-ca1.ws.its/ADPolicyProvider_CEP_Kerberos/service.svc/CEP Cachedatei ist vorhanden: 399ad5e6c33ead8eaffa12c03d72afd80be9a3f3 362e (13870) Bvtes                                                                                                    | Eingabeaufforderung<br><pre>\&gt;certutil -f -policyserver * -policycache delete<br/>cheverzeichnis: C:\ProgramData\Microsoft\Windows\X509Enrollment<br/>me: WS IT-Solutions Zertifikatverteilung (Standard)<br/>: {DB9320E4-A7EF-441A-A232-E0D3955ED1E9}<br/>.: https://ws-ca1.ws.its/ADPolicyProvider_CEP_Kerberos/service.svc/CEP<br/>Cachedatei ist vorhanden: 399ad5e6c33ead8eaffa12c03d72afd80be9a3f3<br/>362e (13870) Rvtes</pre>                                                                                                    | <pre>Eingabeaufforderung &gt;certutil -f -policyserver * -policycache delete heverzeichnis: C:\ProgramData\Microsoft\Windows\X509Enrollment e: WS IT-Solutions Zertifikatverteilung (Standard) {DB9320E4-A7EF-441A-A232-E0D3955ED1E9} : https://ws-ca1.ws.its/ADPolicyProvider_CEP_Kerberos/service.svc/CEP achedatei ist vorhanden: 399ad5e6c33ead8eaffa12c03d72afd80be9a3f3 362e (13870) Bytes</pre>                                                                                                    | Eingabeaufforderung<br><pre>cvertutil -f -policyserver * -policycache delete<br/>cheverzeichnis: C:\ProgramData\Microsoft\Windows\X509Enrollment<br/>ne: WS IT-Solutions Zertifikatverteilung (Standard)<br/>{DB9320E4-A7EF-441A-A232-E0D3955ED1E9}<br/>: https://ws-ca1.ws.its/ADPolicyProvider_CEP_Kerberos/service.svc/CEP<br/>Cachedatei ist vorhanden: 399ad5e6c33ead8eaffa12c03d72afd80be9a3f3<br/>362e (13870) Bytes</pre>                                                                                                    | Eingabeaufforderung<br>>certutil -f -policyserver * -policycache delete<br>theverzeichnis: C:\ProgramData\Microsoft\Windows\X509Enrollment<br>ne: WS IT-Solutions Zertifikatverteilung (Standard)<br>{DB9320E4-A7EF-441A-A232-E0D3955ED1E9}<br>: https://ws-ca1.ws.its/ADPolicyProvider_CEP_Kerberos/service.svc/CEP<br>Cachedatei ist vorhanden: 399ad5e6c33ead8eaffa12c03d72afd80be9a3f3<br>362e (13870) Bytes                                                                                                    | Engabeaufforderung<br><pre>\&gt;certutil -f -policyserver * -policycache delete<br/>cheverzeichnis: C:\ProgramData\Microsoft\Windows\X509Enrollment<br/>ne: WS IT-Solutions Zertifikatverteilung (Standard)<br/>: {DB9320E4-A7EF-441A-A232-E0D3955ED1E9}<br/>.: https://ws-ca1.ws.its/ADPolicyProvider_CEP_Kerberos/service.svc/CEP<br/>Cachedatei ist vorhanden: 399ad5e6c33ead8eaffa12c03d72afd80be9a3f3<br/></pre>                                                                                                    |
| <pre>\&gt;certutil -f -policyserver * -policycache delete<br/>cheverzeichnis: C:\ProgramData\Microsoft\Windows\X509Enrollment<br/>me: WS IT-Solutions Zertifikatverteilung (Standard)<br/>: {DB9320E4-A7EF-441A-A232-E0D3955ED1E9}<br/>.: https://ws-ca1.ws.its/ADPolicyProvider_CEP_Kerberos/service.svc/CEP<br/>Cachedatei ist vorhanden: 399ad5e6c33ead8eaffa12c03d72afd80be9a3f3<br/>362e (13870) Bytes<br/>WDI: https://ws.ca1.ws.its/ADPolicyProvider_CEP_Kerberos/service.svc/CEP</pre>                                                                                                    | <pre>\&gt;certutil -f -policyserver * -policycache delete cheverzeichnis: C:\ProgramData\Microsoft\Windows\X509Enrollment me: WS IT-Solutions Zertifikatverteilung (Standard) : {DB9320E4-A7EF-441A-A232-E0D3955ED1E9} .: https://ws-ca1.ws.its/ADPolicyProvider_CEP_Kerberos/service.svc/CEP Cachedatei ist vorhanden: 399ad5e6c33ead8eaffa12c03d72afd80be9a3f3</pre>                                                                                                    | <pre>\&gt;certutil -f -policyserver * -policycache delete cheverzeichnis: C:\ProgramData\Microsoft\Windows\X509Enrollment me: WS IT-Solutions Zertifikatverteilung (Standard) : {DB9320E4-A7EF-441A-A232-E0D3955ED1E9} .: https://ws-ca1.ws.its/ADPolicyProvider_CEP_Kerberos/service.svc/CEP Cachedatei ist vorhanden: 399ad5e6c33ead8eaffa12c03d72afd80be9a3f3</pre>                                                                                                    | <pre>&gt;certutil -f -policyserver * -policycache delete heverzeichnis: C:\ProgramData\Microsoft\Windows\X509Enrollment e: WS IT-Solutions Zertifikatverteilung (Standard)   {DB9320E4-A7EF-441A-A232-E0D3955ED1E9} : https://ws-ca1.ws.its/ADPolicyProvider_CEP_Kerberos/service.svc/CEP achedatei ist vorhanden: 399ad5e6c33ead8eaffa12c03d72afd80be9a3f3   362e (13870) Bytes</pre>                                                                                                    | <pre>&gt;certutil -f -policyserver * -policycache delete<br/>cheverzeichnis: C:\ProgramData\Microsoft\Windows\X509Enrollment<br/>me: WS IT-Solutions Zertifikatverteilung (Standard)<br/>{ {DB9320E4-A7EF-441A-A232-E0D3955ED1E9}<br/>.: https://ws-ca1.ws.its/ADPolicyProvider_CEP_Kerberos/service.svc/CEP<br/>Cachedatei ist vorhanden: 399ad5e6c33ead8eaffa12c03d72afd80be9a3f3<br/>362e (13870) Bytes</pre>                                                                                                    | <pre>&gt;certutil -f -policyserver * -policycache delete cheverzeichnis: C:\ProgramData\Microsoft\Windows\X509Enrollment ne: WS IT-Solutions Zertifikatverteilung (Standard)    {DB9320E4-A7EF-441A-A232-E0D3955ED1E9} .: https://ws-ca1.ws.its/ADPolicyProvider_CEP_Kerberos/service.svc/CEP Cachedatei ist vorhanden: 399ad5e6c33ead8eaffa12c03d72afd80be9a3f3    362e (13870) Bytes</pre>                                                                                                    | <pre>Ligbedundedung </pre> <pre>Ligbedundedung </pre> <pre>Ligbedundeung </pre> <pre>Ligbedundeung </pre> <pre>Li</pre> |
| <pre>\&gt;certutil -f -policyserver * -policycache delete cheverzeichnis: C:\ProgramData\Microsoft\Windows\X509Enrollment me: WS IT-Solutions Zertifikatverteilung (Standard) : {DB9320E4-A7EF-441A-A232-E0D3955ED1E9} L: https://ws-cal.ws.its/ADPolicyProvider_CEP_Kerberos/service.svc/CEP Cachedatei ist vorhanden: 399ad5e6c33ead8eaffa12c03d72afd80be9a3f3 362e (13870) Bytes UDD: https://ws.cal.ws.its/ADPolicyProvider_CEP_Kerberos/service.svc/CEP</pre>                                                                                                    | <pre>\&gt;certutil -f -policyserver * -policycache delete cheverzeichnis: C:\ProgramData\Microsoft\Windows\X509Enrollment me: WS IT-Solutions Zertifikatverteilung (Standard) : {DB9320E4-A7EF-441A-A232-E0D3955ED1E9} L: https://ws-ca1.ws.its/ADPolicyProvider_CEP_Kerberos/service.svc/CEP Cachedatei ist vorhanden: 399ad5e6c33ead8eaffa12c03d72afd80be9a3f3</pre>                                                                                                    | <pre>\&gt;certutil -f -policyserver * -policycache delete cheverzeichnis: C:\ProgramData\Microsoft\Windows\X509Enrollment me: WS IT-Solutions Zertifikatverteilung (Standard) : {DB9320E4-A7EF-441A-A232-E0D3955ED1E9} L: https://ws-ca1.ws.its/ADPolicyProvider_CEP_Kerberos/service.svc/CEP Cachedatei ist vorhanden: 399ad5e6c33ead8eaffa12c03d72afd80be9a3f3</pre>                                                                                                    | <pre>&gt;certutil -f -policyserver * -policycache delete heverzeichnis: C:\ProgramData\Microsoft\Windows\X509Enrollment e: WS IT-Solutions Zertifikatverteilung (Standard)    {DB9320E4-A7EF-441A-A232-E0D3955ED1E9} : https://ws-ca1.ws.its/ADPolicyProvider_CEP_Kerberos/service.svc/CEP achedatei ist vorhanden: 399ad5e6c33ead8eaffa12c03d72afd80be9a3f3    362e (13870) Bytes</pre>                                                                                                    | <pre>&gt;certutil -f -policyserver * -policycache delete cheverzeichnis: C:\ProgramData\Microsoft\Windows\X509Enrollment ne: WS IT-Solutions Zertifikatverteilung (Standard) {DB9320E4-A7EF-441A-A232-E0D3955ED1E9} .: https://ws-ca1.ws.its/ADPolicyProvider_CEP_Kerberos/service.svc/CEP Cachedatei ist vorhanden: 399ad5e6c33ead8eaffa12c03d72afd80be9a3f3 362e (13870) Bytes</pre>                                                                                                    | <pre>&gt;certutil -f -policyserver * -policycache delete sheverzeichnis: C:\ProgramData\Microsoft\Windows\X509Enrollment ne: WS IT-Solutions Zertifikatverteilung (Standard)    {DB9320E4-A7EF-441A-A232-E0D3955ED1E9} .: https://ws-ca1.ws.its/ADPolicyProvider_CEP_Kerberos/service.svc/CEP Cachedatei ist vorhanden: 399ad5e6c33ead8eaffa12c03d72afd80be9a3f3    362e (13870) Bytes</pre>                                                                                                    | <pre>\&gt;certutil -f -policyserver * -policycache delete cheverzeichnis: C:\ProgramData\Microsoft\Windows\X509Enrollment ne: WS IT-Solutions Zertifikatverteilung (Standard)    {DB9320E4-A7EF-441A-A232-E0D3955ED1E9} .: https://ws-ca1.ws.its/ADPolicyProvider_CEP_Kerberos/service.svc/CEP Cachedatei ist vorhanden: 399ad5e6c33ead8eaffa12c03d72afd80be9a3f3 </pre>                                                                                                    |
| <pre>\&gt;certutil -f -policyserver * -policycache delete cheverzeichnis: C:\ProgramData\Microsoft\Windows\X509Enrollment me: WS IT-Solutions Zertifikatverteilung (Standard) : {DB9320E4-A7EF-441A-A232-E0D3955ED1E9} L: https://ws-ca1.ws.its/ADPolicyProvider_CEP_Kerberos/service.svc/CEP Cachedatei ist vorhanden: 399ad5e6c33ead8eaffa12c03d72afd80be9a3f3 362e (13870) Bytes UPble https://ws.conf.ws.its/ADPolicyProvider_CEP_Kerberos/service.svc/CEP</pre>                                                                                                    | <pre>\&gt;certutil -f -policyserver * -policycache delete cheverzeichnis: C:\ProgramData\Microsoft\Windows\X509Enrollment me: WS IT-Solutions Zertifikatverteilung (Standard) : {DB9320E4-A7EF-441A-A232-E0D3955ED1E9} L: https://ws-ca1.ws.its/ADPolicyProvider_CEP_Kerberos/service.svc/CEP Cachedatei ist vorhanden: 399ad5e6c33ead8eaffa12c03d72afd80be9a3f3</pre>                                                                                                    | <pre>\&gt;certutil -f -policyserver * -policycache delete cheverzeichnis: C:\ProgramData\Microsoft\Windows\X509Enrollment me: WS IT-Solutions Zertifikatverteilung (Standard) : {DB9320E4-A7EF-441A-A232-E0D3955ED1E9} L: https://ws-ca1.ws.its/ADPolicyProvider_CEP_Kerberos/service.svc/CEP Cachedatei ist vorhanden: 399ad5e6c33ead8eaffa12c03d72afd80be9a3f3</pre>                                                                                                    | <pre>&gt;certutil -f -policyserver * -policycache delete heverzeichnis: C:\ProgramData\Microsoft\Windows\X509Enrollment e: WS IT-Solutions Zertifikatverteilung (Standard) {DB9320E4-A7EF-441A-A232-E0D3955ED1E9} : https://ws-ca1.ws.its/ADPolicyProvider_CEP_Kerberos/service.svc/CEP achedatei ist vorhanden: 399ad5e6c33ead8eaffa12c03d72afd80be9a3f3 362e (13870) Bytes</pre>                                                                                                    | <pre>\&gt;certutil -f -policyserver * -policycache delete cheverzeichnis: C:\ProgramData\Microsoft\Windows\X509Enrollment ne: WS IT-Solutions Zertifikatverteilung (Standard) {</pre>                                                                                                    | <pre>X&gt;certutil -f -policyserver * -policycache delete Cheverzeichnis: C:\ProgramData\Microsoft\Windows\X509Enrollment ne: WS IT-Solutions Zertifikatverteilung (Standard)     {DB9320E4-A7EF-441A-A232-E0D3955ED1E9} .: https://ws-ca1.ws.its/ADPolicyProvider_CEP_Kerberos/service.svc/CEP Cachedatei ist vorhanden: 399ad5e6c33ead8eaffa12c03d72afd80be9a3f3     362e (13870) Bytes</pre>                                                                                                    | <pre>\&gt;certutil -f -policyserver * -policycache delete cheverzeichnis: C:\ProgramData\Microsoft\Windows\X509Enrollment ne: WS IT-Solutions Zertifikatverteilung (Standard) : {DB9320E4-A7EF-441A-A232-E0D3955ED1E9} .: https://ws-ca1.ws.its/ADPolicyProvider_CEP_Kerberos/service.svc/CEP Cachedatei ist vorhanden: 399ad5e6c33ead8eaffa12c03d72afd80be9a3f3 </pre>                                                                                                    |
| <pre>cheverzeichnis: C:\ProgramData\Microsoft\Windows\X509Enrollment me: WS IT-Solutions Zertifikatverteilung (Standard) : {DB9320E4-A7EF-441A-A232-E0D3955ED1E9} L: https://ws-cal.ws.its/ADPolicyProvider_CEP_Kerberos/service.svc/CEP Cachedatei ist vorhanden: 399ad5e6c33ead8eaffa12c03d72afd80be9a3f3 362e (13870) Bytes UDU: https://ws.col.ws.its/ADPolicyProvider_CEP_Kerberos/service.svc/CEP</pre>                                                                                                    | <pre>cheverzeichnis: C:\ProgramData\Microsoft\Windows\X509Enrollment me: WS IT-Solutions Zertifikatverteilung (Standard) : {DB9320E4-A7EF-441A-A232-E0D3955ED1E9} L: https://ws-ca1.ws.its/ADPolicyProvider_CEP_Kerberos/service.svc/CEP Cachedatei ist vorhanden: 399ad5e6c33ead8eaffa12c03d72afd80be9a3f3 362e (13870) Bvtes</pre>                                                                                                    | <pre>cheverzeichnis: C:\ProgramData\Microsoft\Windows\X509Enrollment me: WS IT-Solutions Zertifikatverteilung (Standard) : {DB9320E4-A7EF-441A-A232-E0D3955ED1E9} L: https://ws-ca1.ws.its/ADPolicyProvider_CEP_Kerberos/service.svc/CEP Cachedatei ist vorhanden: 399ad5e6c33ead8eaffa12c03d72afd80be9a3f3 362e (13870) Rvtes</pre>                                                                                                    | <pre>cheverzeichnis: C:\ProgramData\Microsoft\Windows\X509Enrollment e: WS IT-Solutions Zertifikatverteilung (Standard)    {DB9320E4-A7EF-441A-A232-E0D3955ED1E9} : https://ws-ca1.ws.its/ADPolicyProvider_CEP_Kerberos/service.svc/CEP achedatei ist vorhanden: 399ad5e6c33ead8eaffa12c03d72afd80be9a3f3    362e (13870) Bytes</pre>                                                                                                    | <pre>cheverzeichnis: C:\ProgramData\Microsoft\Windows\X509Enrollment ne: WS IT-Solutions Zertifikatverteilung (Standard)   { {DB9320E4-A7EF-441A-A232-E0D3955ED1E9} .: https://ws-ca1.ws.its/ADPolicyProvider_CEP_Kerberos/service.svc/CEP Cachedatei ist vorhanden: 399ad5e6c33ead8eaffa12c03d72afd80be9a3f3   362e (13870) Bytes</pre>                                                                                                    | <pre>cheverzeichnis: C:\ProgramData\Microsoft\Windows\X509Enrollment  ne: WS IT-Solutions Zertifikatverteilung (Standard)    {DB9320E4-A7EF-441A-A232-E0D3955ED1E9} .: https://ws-ca1.ws.its/ADPolicyProvider_CEP_Kerberos/service.svc/CEP cachedatei ist vorhanden: 399ad5e6c33ead8eaffa12c03d72afd80be9a3f3    362e (13870) Bytes</pre>                                                                                                    | <pre>cheverzeichnis: C:\ProgramData\Microsoft\Windows\X509Enrollment ne: WS IT-Solutions Zertifikatverteilung (Standard)    {DB9320E4-A7EF-441A-A232-E0D3955ED1E9} .: https://ws-ca1.ws.its/ADPolicyProvider_CEP_Kerberos/service.svc/CEP Cachedatei ist vorhanden: 399ad5e6c33ead8eaffa12c03d72afd80be9a3f3 </pre>                                                                                                    |
| cheverzeichnis: C:\ProgramData\Microsoft\Windows\X509Enrollment<br>me: WS IT-Solutions Zertifikatverteilung (Standard)<br>: {DB9320E4-A7EF-441A-A232-E0D3955ED1E9}<br>L: https://ws-ca1.ws.its/ADPolicyProvider_CEP_Kerberos/service.svc/CEP<br>Cachedatei ist vorhanden: 399ad5e6c33ead8eaffa12c03d72afd80be9a3f3<br>362e (13870) Bytes                                                                                                    | cheverzeichnis: C:\ProgramData\Microsoft\Windows\X509Enrollment<br>me: WS IT-Solutions Zertifikatverteilung (Standard)<br>: {DB9320E4-A7EF-441A-A232-E0D3955ED1E9}<br>L: https://ws-ca1.ws.its/ADPolicyProvider_CEP_Kerberos/service.svc/CEP<br>Cachedatei ist vorhanden: 399ad5e6c33ead8eaffa12c03d72afd80be9a3f3<br>362e (13870) Bytes                                                                                                    | cheverzeichnis: C:\ProgramData\Microsoft\Windows\X509Enrollment<br>me: WS IT-Solutions Zertifikatverteilung (Standard)<br>: {DB9320E4-A7EF-441A-A232-E0D3955ED1E9}<br>L: https://ws-ca1.ws.its/ADPolicyProvider_CEP_Kerberos/service.svc/CEP<br>Cachedatei ist vorhanden: 399ad5e6c33ead8eaffa12c03d72afd80be9a3f3<br>                                                                                                    | heverzeichnis: C:\ProgramData\Microsoft\Windows\X509Enrollment<br>e: WS IT-Solutions Zertifikatverteilung (Standard)<br>{DB9320E4-A7EF-441A-A232-E0D3955ED1E9}<br>: https://ws-ca1.ws.its/ADPolicyProvider_CEP_Kerberos/service.svc/CEP<br>achedatei ist vorhanden: 399ad5e6c33ead8eaffa12c03d72afd80be9a3f3<br>362e (13870) Bytes                                                                                                    | cheverzeichnis: C:\ProgramData\Microsoft\Windows\X509Enrollment<br>ne: WS IT-Solutions Zertifikatverteilung (Standard)<br>{ {DB9320E4-A7EF-441A-A232-E0D3955ED1E9}<br>.: https://ws-ca1.ws.its/ADPolicyProvider_CEP_Kerberos/service.svc/CEP<br>Cachedatei ist vorhanden: 399ad5e6c33ead8eaffa12c03d72afd80be9a3f3<br>362e (13870) Bytes                                                                                                    | cheverzeichnis: C:\ProgramData\Microsoft\Windows\X509Enrollment<br>ne: WS IT-Solutions Zertifikatverteilung (Standard)<br>{DB9320E4-A7EF-441A-A232-E0D3955ED1E9}<br>.: https://ws-ca1.ws.its/ADPolicyProvider_CEP_Kerberos/service.svc/CEP<br>Cachedatei ist vorhanden: 399ad5e6c33ead8eaffa12c03d72afd80be9a3f3<br>362e (13870) Bytes                                                                                                    | cheverzeichnis: C:\ProgramData\Microsoft\Windows\X509Enrollment<br>ne: WS IT-Solutions Zertifikatverteilung (Standard)<br>: {DB9320E4-A7EF-441A-A232-E0D3955ED1E9}<br>.: https://ws-ca1.ws.its/ADPolicyProvider_CEP_Kerberos/service.svc/CEP<br>Cachedatei ist vorhanden: 399ad5e6c33ead8eaffa12c03d72afd80be9a3f3                                                                                                    |
| <pre>me: WS IT-Solutions Zertifikatverteilung (Standard) : {DB9320E4-A7EF-441A-A232-E0D3955ED1E9} L: https://ws-ca1.ws.its/ADPolicyProvider_CEP_Kerberos/service.svc/CEP Cachedatei ist vorhanden: 399ad5e6c33ead8eaffa12c03d72afd80be9a3f3 362e (13870) Bytes UDD tetres (org. est up its (ADDalicyDeswider_CED (archeves (arguing our (CED)))</pre>                                                                                                    | me: WS IT-Solutions Zertifikatverteilung (Standard)<br>: {DB9320E4-A7EF-441A-A232-E0D3955ED1E9}<br>L: https://ws-ca1.ws.its/ADPolicyProvider_CEP_Kerberos/service.svc/CEP<br>Cachedatei ist vorhanden: 399ad5e6c33ead8eaffa12c03d72afd80be9a3f3<br>362e (13870) Bytes                                                                                                    | me: WS IT-Solutions Zertifikatverteilung (Standard)<br>: {DB9320E4-A7EF-441A-A232-E0D3955ED1E9}<br>L: https://ws-ca1.ws.its/ADPolicyProvider_CEP_Kerberos/service.svc/CEP<br>Cachedatei ist vorhanden: 399ad5e6c33ead8eaffa12c03d72afd80be9a3f3<br>362e (13870) Bytes                                                                                                    | e: WS IT-Solutions Zertifikatverteilung (Standard)<br>{DB9320E4-A7EF-441A-A232-E0D3955ED1E9}<br>: https://ws-ca1.ws.its/ADPolicyProvider_CEP_Kerberos/service.svc/CEP<br>achedatei ist vorhanden: 399ad5e6c33ead8eaffa12c03d72afd80be9a3f3<br>362e (13870) Bytes                                                                                                    | ne: WS IT-Solutions Zertifikatverteilung (Standard)<br>{DB9320E4-A7EF-441A-A232-E0D3955ED1E9}<br>.: https://ws-ca1.ws.its/ADPolicyProvider_CEP_Kerberos/service.svc/CEP<br>Cachedatei ist vorhanden: 399ad5e6c33ead8eaffa12c03d72afd80be9a3f3<br>362e (13870) Bytes                                                                                                    | ne: WS IT-Solutions Zertifikatverteilung (Standard)<br>{DB9320E4-A7EF-441A-A232-E0D3955ED1E9}<br>.: https://ws-ca1.ws.its/ADPolicyProvider_CEP_Kerberos/service.svc/CEP<br>Cachedatei ist vorhanden: 399ad5e6c33ead8eaffa12c03d72afd80be9a3f3<br>362e (13870) Bytes                                                                                                    | ne: WS IT-Solutions Zertifikatverteilung (Standard)<br>: {DB9320E4-A7EF-441A-A232-E0D3955ED1E9}<br>.: https://ws-ca1.ws.its/ADPolicyProvider_CEP_Kerberos/service.svc/CEP<br>Cachedatei ist vorhanden: 399ad5e6c33ead8eaffa12c03d72afd80be9a3f3                                                                                                    |
| <pre>me: WS IT-Solutions Zertifikatverteilung (Standard) : {DB9320E4-A7EF-441A-A232-E0D3955ED1E9} L: https://ws-ca1.ws.its/ADPolicyProvider_CEP_Kerberos/service.svc/CEP Cachedatei ist vorhanden: 399ad5e6c33ead8eaffa12c03d72afd80be9a3f3 362e (13870) Bytes UD0. https://ws.ca1.ws.its/ADDolicyProvider_CED_Kerberge(convice_conv(CED_ </pre>                                                                                                    | me: WS IT-Solutions Zertifikatverteilung (Standard)<br>: {DB9320E4-A7EF-441A-A232-E0D3955ED1E9}<br>L: https://ws-ca1.ws.its/ADPolicyProvider_CEP_Kerberos/service.svc/CEP<br>Cachedatei ist vorhanden: 399ad5e6c33ead8eaffa12c03d72afd80be9a3f3<br>362e (13870) Bytes                                                                                                    | me: WS IT-Solutions Zertifikatverteilung (Standard)<br>: {DB9320E4-A7EF-441A-A232-E0D3955ED1E9}<br>L: https://ws-ca1.ws.its/ADPolicyProvider_CEP_Kerberos/service.svc/CEP<br>Cachedatei ist vorhanden: 399ad5e6c33ead8eaffa12c03d72afd80be9a3f3<br>362e (13870) Rvtes                                                                                                    | <pre>we: WS IT-Solutions Zertifikatverteilung (Standard)    {DB9320E4-A7EF-441A-A232-E0D3955ED1E9}    : https://ws-ca1.ws.its/ADPolicyProvider_CEP_Kerberos/service.svc/CEP    achedatei ist vorhanden: 399ad5e6c33ead8eaffa12c03d72afd80be9a3f3    362e (13870) Bytes</pre>                                                                                                    | ne: WS IT-Solutions Zertifikatverteilung (Standard)<br>{DB9320E4-A7EF-441A-A232-E0D3955ED1E9}<br>.: https://ws-ca1.ws.its/ADPolicyProvider_CEP_Kerberos/service.svc/CEP<br>Cachedatei ist vorhanden: 399ad5e6c33ead8eaffa12c03d72afd80be9a3f3<br>362e (13870) Bytes                                                                                                    | ne: WS IT-Solutions Zertifikatverteilung (Standard)<br>{DB9320E4-A7EF-441A-A232-E0D3955ED1E9}<br>.: https://ws-ca1.ws.its/ADPolicyProvider_CEP_Kerberos/service.svc/CEP<br>Cachedatei ist vorhanden: 399ad5e6c33ead8eaffa12c03d72afd80be9a3f3<br>362e (13870) Bytes                                                                                                    | me: WS IT-Solutions Zertifikatverteilung (Standard)<br>: {DB9320E4-A7EF-441A-A232-E0D3955ED1E9}<br>.: https://ws-ca1.ws.its/ADPolicyProvider_CEP_Kerberos/service.svc/CEP<br>Cachedatei ist vorhanden: 399ad5e6c33ead8eaffa12c03d72afd80be9a3f3                                                                                                    |
| me: WS II-Solutions Zertifikatverteilung (Standard)<br>: {DB9320E4-A7EF-441A-A232-E0D3955ED1E9}<br>L: https://ws-ca1.ws.its/ADPolicyProvider_CEP_Kerberos/service.svc/CEP<br>Cachedatei ist vorhanden: 399ad5e6c33ead8eaffa12c03d72afd80be9a3f3<br>362e (13870) Bytes                                                                                                    | me: wS IT-Solutions Zertifikatverteilung (Standard)<br>: {DB9320E4-A7EF-441A-A232-E0D3955ED1E9}<br>L: https://ws-ca1.ws.its/ADPolicyProvider_CEP_Kerberos/service.svc/CEP<br>Cachedatei ist vorhanden: 399ad5e6c33ead8eaffa12c03d72afd80be9a3f3<br>362e (13870) Bytes                                                                                                    | me: WS IT-Solutions Zertifikatverteilung (Standard)<br>: {DB9320E4-A7EF-441A-A232-E0D3955ED1E9}<br>L: https://ws-ca1.ws.its/ADPolicyProvider_CEP_Kerberos/service.svc/CEP<br>Cachedatei ist vorhanden: 399ad5e6c33ead8eaffa12c03d72afd80be9a3f3<br>                                                                                                    | e: WS II-Solutions Zertifikatverteilung (Standard)<br>{DB9320E4-A7EF-441A-A232-E0D3955ED1E9}<br>: https://ws-ca1.ws.its/ADPolicyProvider_CEP_Kerberos/service.svc/CEP<br>achedatei ist vorhanden: 399ad5e6c33ead8eaffa12c03d72afd80be9a3f3<br>362e (13870) Bytes                                                                                                    | ne: WS II-Solutions Zertifikatverteilung (Standard)<br>{                                                                                                    | ne: WS II-Solutions Zertifikatverteilung (Standard)<br>{DB9320E4-A7EF-441A-A232-E0D3955ED1E9}<br>.: https://ws-ca1.ws.its/ADPolicyProvider_CEP_Kerberos/service.svc/CEP<br>Cachedatei ist vorhanden: 399ad5e6c33ead8eaffa12c03d72afd80be9a3f3<br>362e (13870) Bytes                                                                                                    | me: WS II-Solutions Zertifikatverteilung (Standard)<br>; {DB9320E4-A7EF-441A-A232-E0D3955ED1E9}<br>.: https://ws-ca1.ws.its/ADPolicyProvider_CEP_Kerberos/service.svc/CEP<br>Cachedatei ist vorhanden: 399ad5e6c33ead8eaffa12c03d72afd80be9a3f3                                                                                                    |
| <pre>{DB9320E4-A7EF-441A-A232-E0D3955ED1E9}<br/>: https://ws-ca1.ws.its/ADPolicyProvider_CEP_Kerberos/service.svc/CEP<br/>Cachedatei ist vorhanden: 399ad5e6c33ead8eaffa12c03d72afd80be9a3f3<br/>362e (13870) Bytes<br/>WDN bittop://ws.ast.us.its/ADDsliguDaguider_CED_Kerbergs/compiles.cus/CED</pre>                                                                                                    | {DB9320E4-A7EF-441A-A232-E0D3955ED1E9}<br>.: https://ws-ca1.ws.its/ADPolicyProvider_CEP_Kerberos/service.svc/CEP<br>Cachedatei ist vorhanden: 399ad5e6c33ead8eaffa12c03d72afd80be9a3f3<br>362e (13870) Bytes                                                                                                    | {DB9320E4-A7EF-441A-A232-E0D3955ED1E9}<br>.: https://ws-ca1.ws.its/ADPolicyProvider_CEP_Kerberos/service.svc/CEP<br>Cachedatei ist vorhanden: 399ad5e6c33ead8eaffa12c03d72afd80be9a3f3<br>362e (13870) Bytes                                                                                                    | {DB9320E4-A7EF-441A-A232-E0D3955ED1E9}<br>: https://ws-ca1.ws.its/ADPolicyProvider_CEP_Kerberos/service.svc/CEP<br>achedatei ist vorhanden: 399ad5e6c33ead8eaffa12c03d72afd80be9a3f3<br>362e (13870) Bytes                                                                                                    | {DB9320E4-A7EF-441A-A232-E0D3955ED1E9}<br>: https://ws-ca1.ws.its/ADPolicyProvider_CEP_Kerberos/service.svc/CEP<br>Cachedatei ist vorhanden: 399ad5e6c33ead8eaffa12c03d72afd80be9a3f3<br>362e (13870) Bytes                                                                                                    | {DB9320E4-A7EF-441A-A232-E0D3955ED1E9}<br>: https://ws-ca1.ws.its/ADPolicyProvider_CEP_Kerberos/service.svc/CEP<br>Cachedatei ist vorhanden: 399ad5e6c33ead8eaffa12c03d72afd80be9a3f3<br>362e (13870) Bytes                                                                                                    | <pre>{DB9320E4-A7EF-441A-A232-E0D3955ED1E9}<br/>.: https://ws-ca1.ws.its/ADPolicyProvider_CEP_Kerberos/service.svc/CEP<br/>Cachedatei ist vorhanden: 399ad5e6c33ead8eaffa12c03d72afd80be9a3f3</pre>                                                                                                    |
| .: https://ws-ca1.ws.its/ADPolicyProvider_CEP_Kerberos/service.svc/CEP<br>Cachedatei ist vorhanden: 399ad5e6c33ead8eaffa12c03d72afd80be9a3f3<br>362e (13870) Bytes                                                                                                    | .: https://ws-ca1.ws.its/ADPolicyProvider_CEP_Kerberos/service.svc/CEP<br>Cachedatei ist vorhanden: 399ad5e6c33ead8eaffa12c03d72afd80be9a3f3<br>362e (13870) Bytes                                                                                                    | .: https://ws-ca1.ws.its/ADPolicyProvider_CEP_Kerberos/service.svc/CEP<br>Cachedatei ist vorhanden: 399ad5e6c33ead8eaffa12c03d72afd80be9a3f3<br>362e (13870) Bytes                                                                                                    | : https://ws-ca1.ws.its/ADPolicyProvider_CEP_Kerberos/service.svc/CEP<br>achedatei ist vorhanden: 399ad5e6c33ead8eaffa12c03d72afd80be9a3f3<br>362e (13870) Bytes                                                                                                    | .: https://ws-ca1.ws.its/ADPolicyProvider_CEP_Kerberos/service.svc/CEP<br>Cachedatei ist vorhanden: 399ad5e6c33ead8eaffa12c03d72afd80be9a3f3<br>362e (13870) Bytes                                                                                                    | .: https://ws-ca1.ws.its/ADPolicyProvider_CEP_Kerberos/service.svc/CEP<br>Cachedatei ist vorhanden: 399ad5e6c33ead8eaffa12c03d72afd80be9a3f3<br>362e (13870) Bytes                                                                                                    | .: https://ws-ca1.ws.its/ADPolicyProvider_CEP_Kerberos/service.svc/CEP<br>Cachedatei ist vorhanden: 399ad5e6c33ead8eaffa12c03d72afd80be9a3f3                                                                                                    |
| Cachedatei ist vorhanden: 399ad5e6c33ead8eaffa12c03d72afd80be9a3f3<br>362e (13870) Bytes                                                                                                    | Cachedatei ist vorhanden: 399ad5e6c33ead8eaffa12c03d72afd80be9a3f3<br>362e (13870) Bytes                                                                                                    | Cachedatei ist vorhanden: 399ad5e6c33ead8eaffa12c03d72afd80be9a3f3                                                                                                    | achedatei ist vorhanden: 399ad5e6c33ead8eaffa12c03d72afd80be9a3f3<br>362e (13870) Bytes                                                                                                    | Cachedatei ist vorhanden: 399ad5e6c33ead8eaffa12c03d72afd80be9a3f3<br>362e (13870) Bytes                                                                                                    | Cachedatei ist vorhanden: 399ad5e6c33ead8eaffa12c03d72afd80be9a3f3<br>362e (13870) Bytes                                                                                                    | Cachedatei ist vorhanden: 399ad5e6c33ead8eaffa12c03d72afd80be9a3f3                                                                                                    |
| Cachedatei ist vorhanden: 399ad5e6c33ead8eaffa12c03d72afd80be9a3f3<br>362e (13870) Bytes                                                                                                    | Cachedatei ist vorhanden: 399ad5e6c33ead8eaffa12c03d72afd80be9a3f3<br>362e (13870) Bvtes                                                                                                    | Cachedatei ist vorhanden: 399ad5e6c33ead8eaffa12c03d72afd80be9a3f3                                                                                                    | achedatei ist vorhanden: 399ad5e6c33ead8eaffa12c03d72afd80be9a3f3<br>362e (13870) Bytes                                                                                                    | Cachedatei ist vorhanden: 399ad5e6c33ead8eaffa12c03d72afd80be9a3f3<br>362e (13870) Bytes                                                                                                    | Cachedatei ist vorhanden: 399ad5e6c33ead8eaffa12c03d72afd80be9a3f3<br>362e (13870) Bytes                                                                                                    | Cachedatei ist vorhanden: 399ad5e6c33ead8eaffa12c03d72afd80be9a3f3                                                                                                    |
| 362e (13870) Bytes                                                                                                    | 362e (13870) Bytes                                                                                                    | 362e (13870) Bytes                                                                                                    | 362e (13870) Bytes                                                                                                    | 362e (13870) Bytes                                                                                                    | 362e (13870) Bytes                                                                                                    | 262 (42070) D I                                                                                                    |
| UNL https://www.est.wo.its/ADD-lieuDrawider_CED_Karberge/convise_ave/CED                                                                                                    |                                                                                                    |                                                                                                    |                                                                                                    |                                                                                                    |                                                                                                    | 362e (138/0) BVTES                                                                                                    |
|                                                                                                    | UPL (the coll we its (ADPolicy/Providen CEP Kenhangs (convice ave/CEP)                                                                                                    |                                                                                                    | UPL: https://wa-col.wa itc/ADBolicyBrowider CER Konhones/service cvc/CER                                                                                                    | UPL: https://wa-col.wa itc/ADPolicy/Browider CEP Kerbares/convice ave/CEP                                                                                                    | UPL: https://we_coll.we_its/ADPolicyProvider CER Kerheres/convice ave/CER                                                                                                    |                                                                                                    |
| OKL. https://ws-cai.ws.its/ADPOIlcyProvider_cer_kerberos/service.svc/cer                                                                                                    |                                                                                                    |                                                                                                    | TIRE THEFTS //WSECHE WS TESTADEDITEDED FOR REPORTS/SECUTIES SVC/LEE                                                                                                    | UKL, HLLDS,//WS-CdI,WS,ILS/ADFOIICVFFOVIGEF CEF KEFDEFOS/SEFVICE,SVC/CEF                                                                                                    | URL THTTDS //WSECAT WS TTS/ADEDITCVELOVIDED VEE KEDDEDOS/SECVIDE SWORDER                                                                                                    | UPL: https://wa-cal.wa its/ADPolicyBrowiden CEB Kerhenes/convice ave/CEB                                                                                                    |
|                                                                                                    | oke. https://ws-cai.ws.its/AdPoiltyProvider_cep_kerberos/service.svc/cep                                                                                                    | URL: https://ws-cal.ws.its/ADPolicyProvider_CEP_Kerberos/service.svc/CEP                                                                                                    | one. hetps://www.ites/Abroites/Hovider_cell_celletos/service.sve/cell                                                                                                    |                                                                                                    |                                                                                                    | URL: https://ws-ca1.ws.its/ADPolicyProvider_CEP_Kerberos/service.svc/CEP                                                                                                    |
| Letzte Aktualisierung: 01.01.2020 13:47                                                                                                    | Letzte Aktualisierung: 01.01.2020 13:47                                                                                                    | URL: https://ws-cal.ws.its/ADPolicyProvider_CEP_Kerberos/service.svc/CEP<br>Letzte Aktualisierung: 01.01.2020 13:47                                                                                                    | Letzte Aktualisierung: 01.01.2020 13:47                                                                                                    | Letzte Aktualisierung: 01.01.2020 13:47                                                                                                    | Letzte Aktualisierung: 01.01.2020 13:47                                                                                                    | URL: https://ws-ca1.ws.its/ADPolicyProvider_CEP_Kerberos/service.svc/CEP<br>Letzte Aktualisierung: 01.01.2020 13:47                                                                                                    |
| Letzte Aktualisierung: 01.01.2020 13:47<br>Cacheeintrag wird gelöscht.                                                                                                    | Letzte Aktualisierung: 01.01.2020 13:47<br>Cacheeintrag wird gelöscht.                                                                                                    | URL: https://ws-cal.ws.its/ADPolicyProvider_CEP_Kerberos/service.svc/CEP<br>Letzte Aktualisierung: 01.01.2020 13:47<br>Cacheeintrag wird gelöscht.                                                                                                    | Letzte Aktualisierung: 01.01.2020 13:47<br>Cacheeintrag wird gelöscht.                                                                                                    | Letzte Aktualisierung: 01.01.2020 13:47<br>Cacheeintrag wird gelöscht.                                                                                                    | Letzte Aktualisierung: 01.01.2020 13:47<br>Cacheeintrag wird gelöscht.                                                                                                    | URL: https://ws-ca1.ws.its/ADPolicyProvider_CEP_Kerberos/service.svc/CEP<br>Letzte Aktualisierung: 01.01.2020 13:47<br>Cacheeintrag wird gelöscht.                                                                                                    |
| Letzte Aktualisierung: 01.01.2020 13:47<br>Cacheeintrag wird gelöscht.                                                                                                    | Letzte Aktualisierung: 01.01.2020 13:47<br>Cacheeintrag wird gelöscht.                                                                                                    | URL: https://ws-cal.ws.its/ADPolicyProvider_CEP_Kerberos/service.svc/CEP<br>Letzte Aktualisierung: 01.01.2020 13:47<br>Cacheeintrag wird gelöscht.                                                                                                    | Letzte Aktualisierung: 01.01.2020 13:47<br>Cacheeintrag wird gelöscht.                                                                                                    | Letzte Aktualisierung: 01.01.2020 13:47<br>Cacheeintrag wird gelöscht.                                                                                                    | Letzte Aktualisierung: 01.01.2020 13:47<br>Cacheeintrag wird gelöscht.                                                                                                    | URL: https://ws-ca1.ws.its/ADPolicyProvider_CEP_Kerberos/service.svc/CEP<br>Letzte Aktualisierung: 01.01.2020 13:47<br>Cacheeintrag wird gelöscht.                                                                                                    |
| Letzte Aktualisierung: 01.01.2020 13:47<br>Cacheeintrag wird gelöscht.                                                                                                    | Letzte Aktualisierung: 01.01.2020 13:47<br>Cacheeintrag wird gelöscht.                                                                                                    | URL: https://ws-cal.ws.its/ADPolicyProvider_CEP_Kerberos/service.svc/CEP<br>Letzte Aktualisierung: 01.01.2020 13:47<br>Cacheeintrag wird gelöscht.                                                                                                    | Letzte Aktualisierung: 01.01.2020 13:47<br>Cacheeintrag wird gelöscht.                                                                                                    | Letzte Aktualisierung: 01.01.2020 13:47<br>Cacheeintrag wird gelöscht.                                                                                                    | Letzte Aktualisierung: 01.01.2020 13:47<br>Cacheeintrag wird gelöscht.                                                                                                    | URL: https://ws-ca1.ws.its/ADPolicyProvider_CEP_Kerberos/service.svc/CEP<br>Letzte Aktualisierung: 01.01.2020 13:47<br>Cacheeintrag wird gelöscht.                                                                                                    |
| Letzte Aktualisierung: 01.01.2020 13:47<br>Cacheeintrag wird gelöscht.                                                                                                    | Letzte Aktualisierung: 01.01.2020 13:47<br>Cacheeintrag wird gelöscht.                                                                                                    | URL: https://ws-cal.ws.its/ADPolicyProvider_CEP_Kerberos/service.svc/CEP<br>Letzte Aktualisierung: 01.01.2020 13:47<br>Cacheeintrag wird gelöscht.                                                                                                    | Letzte Aktualisierung: 01.01.2020 13:47<br>Cacheeintrag wird gelöscht.                                                                                                    | Letzte Aktualisierung: 01.01.2020 13:47<br>Cacheeintrag wird gelöscht.                                                                                                    | Letzte Aktualisierung: 01.01.2020 13:47<br>Cacheeintrag wird gelöscht.                                                                                                    | URL: https://ws-ca1.ws.its/ADPolicyProvider_CEP_Kerberos/service.svc/CEP<br>Letzte Aktualisierung: 01.01.2020 13:47<br>Cacheeintrag wird gelöscht.                                                                                                    |
| URL: https://ws-cal.ws.its/AdPolicyProvider_CEP_Kerberos/service.svc/CEP                                                                                                    | LIPL + https://we-col.we.its/ADPolicyProvider CEP Kerberge/convice cyc/CEP                                                                                                    |                                                                                                    | URL: https://ws-cal.ws.its/ADPolicyProvider CEP.Kerberos/service_svc/CEP                                                                                                    | URL: https://ws-cal.ws.its/ADPolicyProvider CEP Kerberos/service.svc/CEP                                                                                                    | URL: https://ws-cal ws its/ADPolicyProvider CEP Kerberos/service syc/CEP                                                                                                    |                                                                                                    |
| UPL, https://www.ast.wo.its/ADD-lieuDravider.CED Karbanas/astrice.ave/CED                                                                                                    |                                                                                                    |                                                                                                    |                                                                                                    |                                                                                                    |                                                                                                    | 362e (13870) Bytes                                                                                                    |
|                                                                                                    |                                                                                                    |                                                                                                    |                                                                                                    |                                                                                                    |                                                                                                    |                                                                                                    |
| Joze (13876) Bytes                                                                                                    |                                                                                                    |                                                                                                    | 562e (15870) Bytes                                                                                                    | 502e (15870) Bytes                                                                                                    | 362e (13878) bytes                                                                                                    |                                                                                                    |
| 3622 (13870) Bytes                                                                                                    | 362e (138/0) BVTES                                                                                                    | 36/8 (138/M) BVTAS                                                                                                    | 362e (13870) Bytes                                                                                                    | 362e (13870) Bytes                                                                                                    | 362e (13870) Bytes                                                                                                    |                                                                                                    |
| 362e (13870) Bytes                                                                                                    | 362e (13870) Bytes                                                                                                    | 362e (13870) Bytes                                                                                                    | 362e (13870) Bytes                                                                                                    | 362e (13870) Bytes                                                                                                    | 362e (13870) Bytes                                                                                                    |                                                                                                    |
| 362e (13870) Bytes                                                                                                    | 362e (13870) Bytes                                                                                                    | 367e (13870) Bytes                                                                                                    | 362e (13870) Bytes                                                                                                    | 362e (13870) Bytes                                                                                                    | 362e (13870) Bytes                                                                                                    |                                                                                                    |
| 362e (13870) Bytes                                                                                                    | 362e (13870) Bytes                                                                                                    | 362e (13870) Bytes                                                                                                    | 362e (13870) Bytes                                                                                                    | 362e (13870) Bytes                                                                                                    | 362e (13870) Bytes                                                                                                    |                                                                                                    |
| 362e (13870) Bytes                                                                                                    | 362e (13870) Bytes                                                                                                    | 362e (13870) Bytes                                                                                                    | 362e (13870) Bytes                                                                                                    | 362e (13870) Bytes                                                                                                    | 362e (138/0) Bytes                                                                                                    |                                                                                                    |
| Sole (156/0) bytes                                                                                                    | SOZE (130/0) DVLES                                                                                                    |                                                                                                    | 562e (15870) Byles                                                                                                    | 562e (15876) Bytes                                                                                                    | 562e (15876) Bytes                                                                                                    |                                                                                                    |
| UPL https://www.act.up.its/ADD-linuDravider_CED_Karbaras/commiss_ous/CED                                                                                                    |                                                                                                    |                                                                                                    |                                                                                                    |                                                                                                    |                                                                                                    | 36/e (138/0) BVTES                                                                                                    |
| UNL https://www.com/www.com/com/com/com/com/com/com/com/com/com/                                                                                                    |                                                                                                    |                                                                                                    |                                                                                                    |                                                                                                    |                                                                                                    | Sp/e (13b/0) BVTes                                                                                                    |
| 362e (13870) Bytes                                                                                                    | 362e (138/0) BVTES                                                                                                    | 36/A (13X/U) KVTAS                                                                                                    | 362e (13870) Bytes                                                                                                    | 362e (13870) Bytes                                                                                                    | 362e (13870) Bytes                                                                                                    |                                                                                                    |
| 362e (13870) Bytes                                                                                                    | 362e (13870) Bytes                                                                                                    | 362e (13870) Bytes                                                                                                    | 362e (13870) Bytes                                                                                                    | 362e (13870) Bytes                                                                                                    | 362e (13870) Bytes                                                                                                    |                                                                                                    |
| 362e (13870) Bytes                                                                                                    | 362e (13870) Bytes                                                                                                    | 362e (13870) Bytes                                                                                                    | 362e (13870) Bytes                                                                                                    | 362e (13870) Bytes                                                                                                    | 362e (13870) Bytes                                                                                                    |                                                                                                    |
| 362e (13870) Bytes                                                                                                    | 362e (13870) Bytes                                                                                                    | 362e (13870) Bytes                                                                                                    | 362e (13870) Bytes                                                                                                    | 362e (13870) Bytes                                                                                                    | 362e (13870) Bytes                                                                                                    |                                                                                                    |
| 362e (13870) Bytes                                                                                                    | 362e (13870) Bytes                                                                                                    | 362e (13870) Bytes                                                                                                    | 362e (13870) Bytes                                                                                                    | 362e (13870) Bytes                                                                                                    | 362e (13870) Bytes                                                                                                    |                                                                                                    |
| 362e (13870) Bytes                                                                                                    | 362e (13870) Bytes                                                                                                    | 362e (13870) Bytes                                                                                                    | 362e (13870) Bytes                                                                                                    | 362e (13870) Bytes                                                                                                    | 362e (13870) Bytes                                                                                                    |                                                                                                    |
| 362e (13870) Bytes                                                                                                    | 362e (13870) Bytes                                                                                                    | 362e (13870) Bytes                                                                                                    | 362e (13870) Bytes                                                                                                    | 362e (13870) Bytes                                                                                                    | 362e (13870) Bytes                                                                                                    |                                                                                                    |
| 362e (13870) Bytes                                                                                                    | 362e (13870) Bytes                                                                                                    | 362e (13870) Bytes                                                                                                    | 362e (13870) Bytes                                                                                                    | 362e (13870) Bytes                                                                                                    | 362e (13870) Bytes                                                                                                    |                                                                                                    |
| 362e (13870) Bytes                                                                                                    | 362e (13870) Bytes                                                                                                    | 362e (13870) Bytes                                                                                                    | 362e (13870) Bytes                                                                                                    | 362e (13870) Bytes                                                                                                    | 362e (13870) Bytes                                                                                                    |                                                                                                    |
| achedatel ist vorhanden: 399ad5e6c3sead8earra12c03d/2ard80be9a3r3<br>362e (13870) Bytes                                                                                                    | achedatel 1st Vornanden: 399adSebc33ead8eatta12c03d/2atd80be9a3t3<br>362e (13870) Bytes                                                                                                    | achedatel 1st Vorhanden: 399ad5e6c35ead8eattal2c03d/2atd80be9a3t3                                                                                                    | achedatel 1st Vornanden: 399ad5e6c33ead8eatfa12c03d72afd80be9a3f3<br>362e (13870) Bytes                                                                                                    | achedatel ist vornanden: 399adse6c33ead8eatta12c03d/2atd80be9a3t3<br>362e (13870) Bytes                                                                                                    | achedatei ist vornanden: 399adse6c3sead8eatta12c03d72atd80be9a3t3<br>362e (13870) Bytes                                                                                                    | achedatel ist vornanden: 399ad5e6c35ead8eatTa12c03d/2atd80be9a3t3                                                                                                    |
| achedatel 1st vorhanden: 399ad5e6c33ead8eatta12c03d72atd80be9a3t3<br>362e (13870) Bytes                                                                                                    | achedatel 1st vorhanden: 399ad5e6c33ead8eatta12c03d72atd80be9a3t3<br>362e (13870) Bvtes                                                                                                    | achedatel ist vorhanden: 399ad5e6c33ead8eatta12c03d72atd80be9a3t3                                                                                                    | achedatel 1st Vorhanden: 399ad5e6c33ead8ea++a12c03d72a+d80be9a3+3<br>362e (13870) Bytes                                                                                                    | achedatei ist vorhanden: 399ad5e6c33ead8eatta12c03d72atd80be9a3t3<br>362e (13870) Bytes                                                                                                    | achedate1 1st vorhanden: 399ad5e6c33ead8eatta12c03d72atd80be9a3t3<br>362e (13870) Bytes                                                                                                    | achedatel 1st vorhanden: 399ad5e6c33ead8ea++a12c03d72a+d80be9a3+3                                                                                                    |
| Cachedatei ist vorhanden: 399ad5e6c33ead8eaffa12c03d72afd80be9a3f3<br>362e (13870) Bytes<br>UNL: https://www.sci.us.its/ADDalisuDpouider_CED/Karbaras/caspuics.cus/CED                                                                                                    | Cachedatei ist vorhanden: 399ad5e6c33ead8eaffa12c03d72afd80be9a3f3<br>362e (13870) Bytes                                                                                                    | Cachedatei ist vorhanden: 399ad5e6c33ead8eaffa12c03d72afd80be9a3f3                                                                                                    | achedatei ist vorhanden: 399ad5e6c33ead8eaffa12c03d72afd80be9a3f3<br>362e (13870) Bytes                                                                                                    | Cachedatei ist vorhanden: 399ad5e6c33ead8eaffa12c03d72afd80be9a3f3<br>362e (13870) Bytes                                                                                                    | Cachedatei ist vorhanden: 399ad5e6c33ead8eaffa12c03d72afd80be9a3f3<br>362e (13870) Bytes                                                                                                    | Cachedatei ist vorhanden: 399ad5e6c33ead8eaffa12c03d72afd80be9a3f3                                                                                                    |
| Cachedatei ist vorhanden: 399ad5e6c33ead8eaffa12c03d72afd80be9a3f3<br>362e (13870) Bytes<br>UDL: https://www.sc1.us.its/ADDalisuDacuiden_CED./cachenes/cachuics.cus/CED                                                                                                    | Cachedatei ist vorhanden: 399ad5e6c33ead8eaffa12c03d72afd80be9a3f3<br>362e (13870) Bytes                                                                                                    | Cachedatei ist vorhanden: 399ad5e6c33ead8eaffa12c03d72afd80be9a3f3                                                                                                    | achedatei ist vorhanden: 399ad5e6c33ead8eaffa12c03d72afd80be9a3f3<br>362e (13870) Bytes                                                                                                    | Cachedatei ist vorhanden: 399ad5e6c33ead8eaffa12c03d72afd80be9a3f3<br>362e (13870) Bytes                                                                                                    | Cachedatei ist vorhanden: 399ad5e6c33ead8eaffa12c03d72afd80be9a3f3<br>362e (13870) Bytes                                                                                                    | Cachedatei ist vorhanden: 399ad5e6c33ead8eaffa12c03d72afd80be9a3f3                                                                                                    |
| Cachedatei ist vorhanden: 399ad5e6c33ead8eaffa12c03d72afd80be9a3f3<br>362e (13870) Bytes<br>VRL bittops (/vg.sc1.vg.its/ADDclisvDacwider_CED_Korbergs/corruing_cvc/CED                                                                                                    | Cachedatei ist vorhanden: 399ad5e6c33ead8eaffa12c03d72afd80be9a3f3<br>362e (13870) Bytes                                                                                                    | Cachedatei ist vorhanden: 399ad5e6c33ead8eaffa12c03d72afd80be9a3f3                                                                                                    | achedatei ist vorhanden: 399ad5e6c33ead8eaffa12c03d72afd80be9a3f3<br>362e (13870) Bytes                                                                                                    | Cachedatei ist vorhanden: 399ad5e6c33ead8eaffa12c03d72afd80be9a3f3<br>362e (13870) Bytes                                                                                                    | Cachedatei ist vorhanden: 399ad5e6c33ead8eaffa12c03d72afd80be9a3f3<br>362e (13870) Bytes                                                                                                    | Cachedatei ist vorhanden: 399ad5e6c33ead8eaffa12c03d72afd80be9a3f3                                                                                                    |
| Jachedatei ist vorhanden: 399ad5e6c33ead8eaffa12c03d72afd80be9a3f3<br>362e (13870) Bytes                                                                                                    | achedatei ist vorhanden: 399ad5e6c33ead8eaffa12c03d72afd80be9a3f3<br>362e (13870) Bytes                                                                                                    | achedatei ist vorhanden: 399ad5e6c33ead8eaffa12c03d72afd80be9a3f3                                                                                                    | achedatei ist vorhanden: 399ad5e6c33ead8eaffa12c03d72afd80be9a3f3<br>362e (13870) Bytes                                                                                                    | Jachedatei ist vorhanden: 399ad5e6c33ead8eaffa12c03d72afd80be9a3f3<br>362e (13870) Bytes                                                                                                    | achedatei ist vorhanden: 399ad5e6c33ead8eaffa12c03d72afd80be9a3f3<br>362e (13870) Bytes                                                                                                    | achedatei ist vorhanden: 399ad5e6c33ead8eaffa12c03d72afd80be9a3f3                                                                                                    |
| : https://ws-ca1.ws.its/ADPolicyProvider_CEP_Kerberos/service.svc/CEP<br>Cachedatei ist vorhanden: 399ad5e6c33ead8eaffa12c03d72afd80be9a3f3<br>362e (13870) Bytes                                                                                                    | : https://ws-ca1.ws.its/ADPolicyProvider_CEP_Kerberos/service.svc/CEP<br>Cachedatei ist vorhanden: 399ad5e6c33ead8eaffa12c03d72afd80be9a3f3<br>362e (13870) Bvtes                                                                                                    | : https://ws-ca1.ws.its/ADPolicyProvider_CEP_Kerberos/service.svc/CEP<br>Cachedatei ist vorhanden: 399ad5e6c33ead8eaffa12c03d72afd80be9a3f3<br>362e (13870) Bytes                                                                                                    | : https://ws-ca1.ws.its/ADPolicyProvider_CEP_Kerberos/service.svc/CEP<br>achedatei ist vorhanden: 399ad5e6c33ead8eaffa12c03d72afd80be9a3f3<br>362e (13870) Bytes                                                                                                    | : https://ws-ca1.ws.its/ADPolicyProvider_CEP_Kerberos/service.svc/CEP<br>achedatei ist vorhanden: 399ad5e6c33ead8eaffa12c03d72afd80be9a3f3<br>362e (13870) Bytes                                                                                                    | : https://ws-ca1.ws.its/ADPolicyProvider_CEP_Kerberos/service.svc/CEP<br>achedatei ist vorhanden: 399ad5e6c33ead8eaffa12c03d72afd80be9a3f3<br>362e (13870) Bytes                                                                                                    | : https://ws-ca1.ws.its/ADPolicyProvider_CEP_Kerberos/service.svc/CEP<br>Cachedatei ist vorhanden: 399ad5e6c33ead8eaffa12c03d72afd80be9a3f3                                                                                                    |
| : https://ws-ca1.ws.its/ADPolicyProvider_CEP_Kerberos/service.svc/CEP<br>achedatei ist vorhanden: 399ad5e6c33ead8eaffa12c03d72afd80be9a3f3<br>362e (13870) Bytes                                                                                                    | : https://ws-ca1.ws.its/ADPolicyProvider_CEP_Kerberos/service.svc/CEP<br>achedatei ist vorhanden: 399ad5e6c33ead8eaffa12c03d72afd80be9a3f3<br>362e (13870) Bytes                                                                                                    | : https://ws-ca1.ws.its/ADPolicyProvider_CEP_Kerberos/service.svc/CEP<br>achedatei ist vorhanden: 399ad5e6c33ead8eaffa12c03d72afd80be9a3f3<br>362e (13870) Bytes                                                                                                    | : https://ws-ca1.ws.its/ADPolicyProvider_CEP_Kerberos/service.svc/CEP<br>achedatei ist vorhanden: 399ad5e6c33ead8eaffa12c03d72afd80be9a3f3<br>362e (13870) Bytes                                                                                                    | : https://ws-ca1.ws.its/ADPolicyProvider_CEP_Kerberos/service.svc/CEP<br>achedatei ist vorhanden: 399ad5e6c33ead8eaffa12c03d72afd80be9a3f3<br>362e (13870) Bytes                                                                                                    | : https://ws-ca1.ws.its/ADPolicyProvider_CEP_Kerberos/service.svc/CEP<br>achedatei ist vorhanden: 399ad5e6c33ead8eaffa12c03d72afd80be9a3f3<br>362e (13870) Bytes                                                                                                    | : https://ws-ca1.ws.its/ADPolicyProvider_CEP_Kerberos/service.svc/CEP<br>achedatei ist vorhanden: 399ad5e6c33ead8eaffa12c03d72afd80be9a3f3                                                                                                    |
| : https://ws-ca1.ws.its/ADPolicyProvider_CEP_Kerberos/service.svc/CEP<br>achedatei ist vorhanden: 399ad5e6c33ead8eaffa12c03d72afd80be9a3f3<br>362e (13870) Bytes                                                                                                    | : https://ws-ca1.ws.its/ADPolicyProvider_CEP_Kerberos/service.svc/CEP<br>achedatei ist vorhanden: 399ad5e6c33ead8eaffa12c03d72afd80be9a3f3<br>362e (13870) Bytes                                                                                                    | : https://ws-ca1.ws.its/ADPolicyProvider_CEP_Kerberos/service.svc/CEP<br>achedatei ist vorhanden: 399ad5e6c33ead8eaffa12c03d72afd80be9a3f3<br>362e (13870) Bytes                                                                                                    | : https://ws-ca1.ws.its/ADPolicyProvider_CEP_Kerberos/service.svc/CEP<br>achedatei ist vorhanden: 399ad5e6c33ead8eaffa12c03d72afd80be9a3f3<br>362e (13870) Bytes                                                                                                    | : https://ws-ca1.ws.its/ADPolicyProvider_CEP_Kerberos/service.svc/CEP<br>achedatei ist vorhanden: 399ad5e6c33ead8eaffa12c03d72afd80be9a3f3<br>362e (13870) Bytes                                                                                                    | : https://ws-ca1.ws.its/ADPolicyProvider_CEP_Kerberos/service.svc/CEP<br>achedatei ist vorhanden: 399ad5e6c33ead8eaffa12c03d72afd80be9a3f3<br>362e (13870) Bytes                                                                                                    | <pre>https://ws-ca1.ws.its/ADPolicyProvider_CEP_Kerberos/service.svc/CEP<br/>achedatei ist vorhanden: 399ad5e6c33ead8eaffa12c03d72afd80be9a3f3</pre>                                                                                                    |
| <pre>https://ws-ca1.ws.its/ADPolicyProvider_CEP_Kerberos/service.svc/CEP<br/>achedatei ist vorhanden: 399ad5e6c33ead8eaffa12c03d72afd80be9a3f3<br/>362e (13870) Bytes<br/>UND + ttrass (/ws.sel ws.its (ADDsligwDrawiden CED Karbares (acruins awa (CED))</pre>                                                                                                    | https://ws-ca1.ws.its/ADPolicyProvider_CEP_Kerberos/service.svc/CEP<br>achedatei ist vorhanden: 399ad5e6c33ead8eaffa12c03d72afd80be9a3f3<br>362e (13870) Bytes                                                                                                    | https://ws-ca1.ws.its/ADPolicyProvider_CEP_Kerberos/service.svc/CEP<br>Nchedatei ist vorhanden: 399ad5e6c33ead8eaffa12c03d72afd80be9a3f3<br>362e (13870) Bytes                                                                                                    | https://ws-ca1.ws.its/ADPolicyProvider_CEP_Kerberos/service.svc/CEP<br>achedatei ist vorhanden: 399ad5e6c33ead8eaffa12c03d72afd80be9a3f3<br>362e (13870) Bytes                                                                                                    | https://ws-ca1.ws.its/ADPolicyProvider_CEP_Kerberos/service.svc/CEP<br>achedatei ist vorhanden: 399ad5e6c33ead8eaffa12c03d72afd80be9a3f3<br>362e (13870) Bytes                                                                                                    | https://ws-ca1.ws.its/ADPolicyProvider_CEP_Kerberos/service.svc/CEP<br>achedatei ist vorhanden: 399ad5e6c33ead8eaffa12c03d72afd80be9a3f3<br>362e (13870) Bytes                                                                                                    | https://ws-ca1.ws.its/ADPolicyProvider_CEP_Kerberos/service.svc/CEP<br>chedatei ist vorhanden: 399ad5e6c33ead8eaffa12c03d72afd80be9a3f3                                                                                                    |
| https://ws-ca1.ws.its/ADPolicyProvider_CEP_Kerberos/service.svc/CEP<br>chedatei ist vorhanden: 399ad5e6c33ead8eaffa12c03d72afd80be9a3f3<br>362e (13870) Bytes                                                                                                    | https://ws-ca1.ws.its/ADPolicyProvider_CEP_Kerberos/service.svc/CEP<br>chedatei ist vorhanden: 399ad5e6c33ead8eaffa12c03d72afd80be9a3f3<br>362e (13870) Bytes                                                                                                    | https://ws-ca1.ws.its/ADPolicyProvider_CEP_Kerberos/service.svc/CEP<br>uchedatei ist vorhanden: 399ad5e6c33ead8eaffa12c03d72afd80be9a3f3<br>362e (18870) Bytes                                                                                                    | https://ws-ca1.ws.its/ADPolicyProvider_CEP_Kerberos/service.svc/CEP<br>chedatei ist vorhanden: 399ad5e6c33ead8eaffa12c03d72afd80be9a3f3<br>362e (13870) Bytes                                                                                                    | https://ws-ca1.ws.its/ADPolicyProvider_CEP_Kerberos/service.svc/CEP<br>chedatei ist vorhanden: 399ad5e6c33ead8eaffa12c03d72afd80be9a3f3<br>362e (13870) Bytes                                                                                                    | https://ws-ca1.ws.its/ADPolicyProvider_CEP_Kerberos/service.svc/CEP<br>chedatei ist vorhanden: 399ad5e6c33ead8eaffa12c03d72afd80be9a3f3<br>362e (13870) Bytes                                                                                                    | https://ws-ca1.ws.its/ADPolicyProvider_CEP_Kerberos/service.svc/CEP<br>chedatei ist vorhanden: 399ad5e6c33ead8eaffa12c03d72afd80be9a3f3                                                                                                    |
| https://ws-ca1.ws.its/ADPolicyProvider_CEP_Kerberos/service.svc/CEP<br>chedatei ist vorhanden: 399ad5e6c33ead8eaffa12c03d72afd80be9a3f3<br>362e (13870) Bytes                                                                                                    | https://ws-ca1.ws.its/ADPolicyProvider_CEP_Kerberos/service.svc/CEP<br>chedatei ist vorhanden: 399ad5e6c33ead8eaffa12c03d72afd80be9a3f3<br>362e (13870) Bytes                                                                                                    | https://ws-ca1.ws.its/ADPolicyProvider_CEP_Kerberos/service.svc/CEP<br>chedatei ist vorhanden: 399ad5e6c33ead8eaffa12c03d72afd80be9a3f3<br>362e (13870) Bytes                                                                                                    | https://ws-ca1.ws.its/ADPolicyProvider_CEP_Kerberos/service.svc/CEP<br>chedatei ist vorhanden: 399ad5e6c33ead8eaffa12c03d72afd80be9a3f3<br>362e (13870) Bytes                                                                                                    | https://ws-ca1.ws.its/ADPolicyProvider_CEP_Kerberos/service.svc/CEP<br>chedatei ist vorhanden: 399ad5e6c33ead8eaffa12c03d72afd80be9a3f3<br>362e (13870) Bytes                                                                                                    | https://ws-ca1.ws.its/ADPolicyProvider_CEP_Kerberos/service.svc/CEP<br>chedatei ist vorhanden: 399ad5e6c33ead8eaffa12c03d72afd80be9a3f3<br>362e (13870) Bytes                                                                                                    | https://ws-ca1.ws.its/ADPolicyProvider_CEP_Kerberos/service.svc/CEP<br>chedatei ist vorhanden: 399ad5e6c33ead8eaffa12c03d72afd80be9a3f3                                                                                                    |
| : https://ws-ca1.ws.its/ADPolicyProvider_CEP_Kerberos/service.svc/CEP<br>achedatei ist vorhanden: 399ad5e6c33ead8eaffa12c03d72afd80be9a3f3<br>362e (13870) Bytes                                                                                                    | ; https://ws-ca1.ws.its/ADPolicyProvider_CEP_Kerberos/service.svc/CEP<br>achedatei ist vorhanden: 399ad5e6c33ead8eaffa12c03d72afd80be9a3f3<br>362e (13870) Bytes                                                                                                    | ; https://ws-ca1.ws.its/ADPolicyProvider_CEP_Kerberos/service.svc/CEP<br>achedatei ist vorhanden: 399ad5e6c33ead8eaffa12c03d72afd80be9a3f3<br>362e (13870) Bytes                                                                                                    | : https://ws-ca1.ws.its/ADPolicyProvider_CEP_Kerberos/service.svc/CEP<br>achedatei ist vorhanden: 399ad5e6c33ead8eaffa12c03d72afd80be9a3f3<br>362e (13870) Bytes                                                                                                    | : https://ws-ca1.ws.its/ADPolicyProvider_CEP_Kerberos/service.svc/CEP<br>achedatei ist vorhanden: 399ad5e6c33ead8eaffa12c03d72afd80be9a3f3<br>362e (13870) Bytes                                                                                                    | : https://ws-ca1.ws.its/ADPolicyProvider_CEP_Kerberos/service.svc/CEP<br>achedatei ist vorhanden: 399ad5e6c33ead8eaffa12c03d72afd80be9a3f3<br>362e (13870) Bytes                                                                                                    | : https://ws-ca1.ws.its/ADPolicyProvider_CEP_Kerberos/service.svc/CEP<br>achedatei ist vorhanden: 399ad5e6c33ead8eaffa12c03d72afd80be9a3f3                                                                                                    |
| : https://ws-ca1.ws.its/ADPolicyProvider_CEP_Kerberos/service.svc/CEP<br>achedatei ist vorhanden: 399ad5e6c33ead8eaffa12c03d72afd80be9a3f3<br>362e (13870) Bytes                                                                                                    | : https://ws-ca1.ws.its/ADPolicyProvider_CEP_Kerberos/service.svc/CEP<br>achedatei ist vorhanden: 399ad5e6c33ead8eaffa12c03d72afd80be9a3f3<br>362e (13870) Bytes                                                                                                    | : https://ws-ca1.ws.its/ADPolicyProvider_CEP_Kerberos/service.svc/CEP<br>achedatei ist vorhanden: 399ad5e6c33ead8eaffa12c03d72afd80be9a3f3<br>362a (13870) Bytes                                                                                                    | : https://ws-ca1.ws.its/ADPolicyProvider_CEP_Kerberos/service.svc/CEP<br>achedatei ist vorhanden: 399ad5e6c33ead8eaffa12c03d72afd80be9a3f3<br>362e (13870) Bytes                                                                                                    | : https://ws-ca1.ws.its/ADPolicyProvider_CEP_Kerberos/service.svc/CEP<br>achedatei ist vorhanden: 399ad5e6c33ead8eaffa12c03d72afd80be9a3f3<br>362e (13870) Bytes                                                                                                    | : https://ws-ca1.ws.its/ADPolicyProvider_CEP_Kerberos/service.svc/CEP<br>achedatei ist vorhanden: 399ad5e6c33ead8eaffa12c03d72afd80be9a3f3<br>362e (13870) Bytes                                                                                                    | : https://ws-ca1.ws.its/ADPolicyProvider_CEP_Kerberos/service.svc/CEP<br>achedatei ist vorhanden: 399ad5e6c33ead8eaffa12c03d72afd80be9a3f3                                                                                                    |
| : https://ws-ca1.ws.its/ADPolicyProvider_CEP_Kerberos/service.svc/CEP<br>achedatei ist vorhanden: 399ad5e6c33ead8eaffa12c03d72afd80be9a3f3<br>362e (13870) Bytes                                                                                                    | : https://ws-ca1.ws.its/ADPolicyProvider_CEP_Kerberos/service.svc/CEP<br>achedatei ist vorhanden: 399ad5e6c33ead8eaffa12c03d72afd80be9a3f3<br>362e (13870) Bytes                                                                                                    | : https://ws-ca1.ws.its/ADPolicyProvider_CEP_Kerberos/service.svc/CEP<br>achedatei ist vorhanden: 399ad5e6c33ead8eaffa12c03d72afd80be9a3f3<br>362a (13870) Bytes                                                                                                    | : https://ws-ca1.ws.its/ADPolicyProvider_CEP_Kerberos/service.svc/CEP<br>achedatei ist vorhanden: 399ad5e6c33ead8eaffa12c03d72afd80be9a3f3<br>362e (13870) Bytes                                                                                                    | : https://ws-ca1.ws.its/ADPolicyProvider_CEP_Kerberos/service.svc/CEP<br>achedatei ist vorhanden: 399ad5e6c33ead8eaffa12c03d72afd80be9a3f3<br>362e (13870) Bytes                                                                                                    | : https://ws-ca1.ws.its/ADPolicyProvider_CEP_Kerberos/service.svc/CEP<br>achedatei ist vorhanden: 399ad5e6c33ead8eaffa12c03d72afd80be9a3f3<br>362e (13870) Bytes                                                                                                    | : https://ws-ca1.ws.its/ADPolicyProvider_CEP_Kerberos/service.svc/CEP<br>achedatei ist vorhanden: 399ad5e6c33ead8eaffa12c03d72afd80be9a3f3                                                                                                    |
| : https://ws-ca1.ws.its/ADPolicyProvider_CEP_Kerberos/service.svc/CEP<br>achedatei ist vorhanden: 399ad5e6c33ead8eaffa12c03d72afd80be9a3f3<br>362e (13870) Bytes                                                                                                    | : https://ws-ca1.ws.its/ADPolicyProvider_CEP_Kerberos/service.svc/CEP<br>achedatei ist vorhanden: 399ad5e6c33ead8eaffa12c03d72afd80be9a3f3<br>362e (13870) Bytes                                                                                                    | : https://ws-ca1.ws.its/ADPolicyProvider_CEP_Kerberos/service.svc/CEP<br>achedatei ist vorhanden: 399ad5e6c33ead8eaffa12c03d72afd80be9a3f3<br>362e (13870) Bytes                                                                                                    | : https://ws-ca1.ws.its/ADPolicyProvider_CEP_Kerberos/service.svc/CEP<br>achedatei ist vorhanden: 399ad5e6c33ead8eaffa12c03d72afd80be9a3f3<br>362e (13870) Bytes                                                                                                    | : https://ws-ca1.ws.its/ADPolicyProvider_CEP_Kerberos/service.svc/CEP<br>achedatei ist vorhanden: 399ad5e6c33ead8eaffa12c03d72afd80be9a3f3<br>362e (13870) Bytes                                                                                                    | : https://ws-ca1.ws.its/ADPolicyProvider_CEP_Kerberos/service.svc/CEP<br>achedatei ist vorhanden: 399ad5e6c33ead8eaffa12c03d72afd80be9a3f3<br>362e (13870) Bytes                                                                                                    | : https://ws-ca1.ws.its/ADPolicyProvider_CEP_Kerberos/service.svc/CEP<br>achedatei ist vorhanden: 399ad5e6c33ead8eaffa12c03d72afd80be9a3f3                                                                                                    |
| : https://ws-ca1.ws.its/ADPolicyProvider_CEP_Kerberos/service.svc/CEP<br>achedatei ist vorhanden: 399ad5e6c33ead8eaffa12c03d72afd80be9a3f3<br>362e (13870) Bytes                                                                                                    | : https://ws-ca1.ws.its/ADPolicyProvider_CEP_Kerberos/service.svc/CEP<br>achedatei ist vorhanden: 399ad5e6c33ead8eaffa12c03d72afd80be9a3f3<br>362e (13870) Bytes                                                                                                    | : https://ws-ca1.ws.its/ADPolicyProvider_CEP_Kerberos/service.svc/CEP<br>achedatei ist vorhanden: 399ad5e6c33ead8eaffa12c03d72afd80be9a3f3<br>362e (13870) Bytes                                                                                                    | https://ws-ca1.ws.its/ADPolicyProvider_CEP_Kerberos/service.svc/CEP<br>achedatei ist vorhanden: 399ad5e6c33ead8eaffa12c03d72afd80be9a3f3<br>362e (13870) Bytes                                                                                                    | https://ws-ca1.ws.its/ADPolicyProvider_CEP_Kerberos/service.svc/CEP<br>achedatei ist vorhanden: 399ad5e6c33ead8eaffa12c03d72afd80be9a3f3<br>362e (13870) Bytes                                                                                                    | https://ws-ca1.ws.its/ADPolicyProvider_CEP_Kerberos/service.svc/CEP<br>achedatei ist vorhanden: 399ad5e6c33ead8eaffa12c03d72afd80be9a3f3<br>362e (13870) Bytes                                                                                                    | <pre>https://ws-ca1.ws.its/ADPolicyProvider_CEP_Kerberos/service.svc/CEP<br/>achedatei ist vorhanden: 399ad5e6c33ead8eaffa12c03d72afd80be9a3f3</pre>                                                                                                    |
| https://ws-ca1.ws.its/ADPolicyProvider_CEP_Kerberos/service.svc/CEP<br>chedatei ist vorhanden: 399ad5e6c33ead8eaffa12c03d72afd80be9a3f3<br>362e (13870) Bytes                                                                                                    | https://ws-ca1.ws.its/ADPolicyProvider_CEP_Kerberos/service.svc/CEP<br>chedatei ist vorhanden: 399ad5e6c33ead8eaffa12c03d72afd80be9a3f3<br>362e (13870) Bytes                                                                                                    | https://ws-ca1.ws.its/ADPolicyProvider_CEP_Kerberos/service.svc/CEP<br>chedatei ist vorhanden: 399ad5e6c33ead8eaffa12c03d72afd80be9a3f3<br>362e (13870) Bytes                                                                                                    | https://ws-ca1.ws.its/ADPolicyProvider_CEP_Kerberos/service.svc/CEP<br>chedatei ist vorhanden: 399ad5e6c33ead8eaffa12c03d72afd80be9a3f3<br>362e (13870) Bytes                                                                                                    | https://ws-ca1.ws.its/ADPolicyProvider_CEP_Kerberos/service.svc/CEP<br>chedatei ist vorhanden: 399ad5e6c33ead8eaffa12c03d72afd80be9a3f3<br>362e (13870) Bytes                                                                                                    | https://ws-cal.ws.its/ADPolicyProvider_CEP_Kerberos/service.svc/CEP<br>chedatei ist vorhanden: 399ad5e6c33ead8eaffa12c03d72afd80be9a3f3<br>362e (13870) Bytes                                                                                                    | https://ws-ca1.ws.its/ADPolicyProvider_CEP_Kerberos/service.svc/CEP<br>chedatei ist vorhanden: 399ad5e6c33ead8eaffa12c03d72afd80be9a3f3                                                                                                    |
| https://ws-cal.ws.its/ADPolicyProvider_CEP_Kerberos/service.svc/CEP<br>chedatei ist vorhanden: 399ad5e6c33ead8eaffa12c03d72afd80be9a3f3<br>362e (13870) Bytes                                                                                                    | https://ws-ca1.ws.its/ADPolicyProvider_CEP_Kerberos/service.svc/CEP<br>chedatei ist vorhanden: 399ad5e6c33ead8eaffa12c03d72afd80be9a3f3<br>362e (13870) Bytes                                                                                                    | https://ws-ca1.ws.its/ADPolicyProvider_CEP_Kerberos/service.svc/CEP<br>chedatei ist vorhanden: 399ad5e6c33ead8eaffa12c03d72afd80be9a3f3<br>362e (13870) Bytes                                                                                                    | https://ws-cal.ws.its/ADPolicyProvider_CEP_Kerberos/service.svc/CEP<br>chedatei ist vorhanden: 399ad5e6c33ead8eaffa12c03d72afd80be9a3f3<br>362e (13870) Bytes                                                                                                    | https://ws-cal.ws.its/ADPolicyProvider_CEP_Kerberos/service.svc/CEP<br>chedatei ist vorhanden: 399ad5e6c33ead8eaffa12c03d72afd80be9a3f3<br>362e (13870) Bytes                                                                                                    | https://ws-cal.ws.its/ADPolicyProvider_CEP_Kerberos/service.svc/CEP<br>chedatei ist vorhanden: 399ad5e6c33ead8eaffa12c03d72afd80be9a3f3<br>362e (13870) Bytes                                                                                                    | https://ws-ca1.ws.its/ADPolicyProvider_CEP_Kerberos/service.svc/CEP<br>chedatei ist vorhanden: 399ad5e6c33ead8eaffa12c03d72afd80be9a3f3                                                                                                    |
| <pre>thtps://ws-cal.ws.its/ADPolicyProvider_CEP_Kerberos/service.svc/CEP<br/>achedatei ist vorhanden: 399ad5e6c33ead8eaffa12c03d72afd80be9a3f3<br/>362e (13870) Bytes</pre>                                                                                                    | <pre>thtps://ws-ca1.ws.its/ADPolicyProvider_CEP_Kerberos/service.svc/CEP<br/>achedatei ist vorhanden: 399ad5e6c33ead8eaffa12c03d72afd80be9a3f3<br/>362e (13870) Bytes</pre>                                                                                                    | <pre>thtps://ws-ca1.ws.its/ADPolicyProvider_CEP_Kerberos/service.svc/CEP<br/>achedatei ist vorhanden: 399ad5e6c33ead8eaffa12c03d72afd80be9a3f3<br/>362e (13870) Bytes</pre>                                                                                                    | thtps://ws-ca1.ws.its/ADPolicyProvider_CEP_Kerberos/service.svc/CEP<br>achedatei ist vorhanden: 399ad5e6c33ead8eaffa12c03d72afd80be9a3f3<br>362e (13870) Bytes                                                                                                    | thtps://ws-ca1.ws.its/ADPolicyProvider_CEP_Kerberos/service.svc/CEP<br>achedatei ist vorhanden: 399ad5e6c33ead8eaffa12c03d72afd80be9a3f3<br>362e (13870) Bytes                                                                                                    | thtps://ws-ca1.ws.its/ADPolicyProvider_CEP_Kerberos/service.svc/CEP<br>achedatei ist vorhanden: 399ad5e6c33ead8eaffa12c03d72afd80be9a3f3<br>362e (13870) Bytes                                                                                                    | <pre>cbb9520E4*A/EF-441A*A252-E005955ED1E9;<br/>chtps://ws-ca1.ws.its/ADPolicyProvider_CEP_Kerberos/service.svc/CEP<br/>achedatei ist vorhanden: 399ad5e6c33ead8eaffa12c03d72afd80be9a3f3</pre>                                                                                                    |
| <pre>(UB9320E4-A/EF-441A-A232-E0D3955ED1E9) : https://ws-ca1.ws.its/ADPolicyProvider_CEP_Kerberos/service.svc/CEP achedatei ist vorhanden: 399ad5e6c33ead8eaffa12c03d72afd80be9a3f3 362e (13870) Bytes UNDedates and the ADDalian Dependence CED Karbaras (actual of CED)</pre>                                                                                                    | {DB9320E4-A/EF-441A-A232-E0D3955ED1E9}<br>: https://ws-ca1.ws.its/ADPolicyProvider_CEP_Kerberos/service.svc/CEP<br>achedatei ist vorhanden: 399ad5e6c33ead8eaffa12c03d72afd80be9a3f3<br>362e (13870) Bytes                                                                                                    | {UB9320E4-A7EF-44IA-A232-E0D3955EDIE9}<br>: https://ws-ca1.ws.its/ADPolicyProvider_CEP_Kerberos/service.svc/CEP<br>achedatei ist vorhanden: 399ad5e6c33ead8eaffa12c03d72afd80be9a3f3<br>362e (13870) Bytes                                                                                                    | {UB9320E4-A7EF-44IA-A232-E0D3955EDIE9}<br>: https://ws-ca1.ws.its/ADPolicyProvider_CEP_Kerberos/service.svc/CEP<br>achedatei ist vorhanden: 399ad5e6c33ead8eaffa12c03d72afd80be9a3f3<br>362e (13870) Bytes                                                                                                    | {UB9320E4-A7EF-44IA-A232-E0D3955EDIE9}<br>: https://ws-ca1.ws.its/ADPolicyProvider_CEP_Kerberos/service.svc/CEP<br>achedatei ist vorhanden: 399ad5e6c33ead8eaffa12c03d72afd80be9a3f3<br>362e (13870) Bytes                                                                                                    | {UB9320E4-A7EF-44IA-A232-E0D3955EDIE9}<br>: https://ws-ca1.ws.its/ADPolicyProvider_CEP_Kerberos/service.svc/CEP<br>achedatei ist vorhanden: 399ad5e6c33ead8eaffa12c03d72afd80be9a3f3<br>362e (13870) Bytes                                                                                                    | {UB9320E4-A/EF-44IA-A232-E0D3955EDIE9}<br>: https://ws-ca1.ws.its/ADPolicyProvider_CEP_Kerberos/service.svc/CEP<br>achedatei ist vorhanden: 399ad5e6c33ead8eaffa12c03d72afd80be9a3f3                                                                                                    |
| {DB9320E4-A7EF-441A-A232-E0D3955ED1E9}<br>: https://ws-ca1.ws.its/ADPolicyProvider_CEP_Kerberos/service.svc/CEP<br>achedatei ist vorhanden: 399ad5e6c33ead8eaffa12c03d72afd80be9a3f3<br>362e (13870) Bytes<br>UNI: https://ws.scl.ws.its/ADPolicyProvider_CEP_Kerberge/corvice.svc/CEP                                                                                                    | {DB9320E4-A7EF-441A-A232-E0D3955ED1E9}<br>: https://ws-ca1.ws.its/ADPolicyProvider_CEP_Kerberos/service.svc/CEP<br>achedatei ist vorhanden: 399ad5e6c33ead8eaffa12c03d72afd80be9a3f3<br>362e (13870) Bytes                                                                                                    | {DB9320E4-A7EF-441A-A232-E0D3955ED1E9}<br>: https://ws-ca1.ws.its/ADPolicyProvider_CEP_Kerberos/service.svc/CEP<br>achedatei ist vorhanden: 399ad5e6c33ead8eaffa12c03d72afd80be9a3f3<br>362e (13870) Bytes                                                                                                    | {DB9320E4-A7EF-441A-A232-E0D3955ED1E9}<br>: https://ws-ca1.ws.its/ADPolicyProvider_CEP_Kerberos/service.svc/CEP<br>achedatei ist vorhanden: 399ad5e6c33ead8eaffa12c03d72afd80be9a3f3<br>362e (13870) Bytes                                                                                                    | {DB9320E4-A7EF-441A-A232-E0D3955ED1E9}<br>: https://ws-ca1.ws.its/ADPolicyProvider_CEP_Kerberos/service.svc/CEP<br>achedatei ist vorhanden: 399ad5e6c33ead8eaffa12c03d72afd80be9a3f3<br>362e (13870) Bytes                                                                                                    | {DB9320E4-A7EF-441A-A232-E0D3955ED1E9}<br>: https://ws-ca1.ws.its/ADPolicyProvider_CEP_Kerberos/service.svc/CEP<br>achedatei ist vorhanden: 399ad5e6c33ead8eaffa12c03d72afd80be9a3f3<br>362e (13870) Bytes                                                                                                    | {DB9320E4-A7EF-441A-A232-E0D3955ED1E9}<br>: https://ws-ca1.ws.its/ADPolicyProvider_CEP_Kerberos/service.svc/CEP<br>achedatei ist vorhanden: 399ad5e6c33ead8eaffa12c03d72afd80be9a3f3                                                                                                    |
| {DB9320E4-A7EF-441A-A232-E0D3955ED1E9}<br>: https://ws-ca1.ws.its/ADPolicyProvider_CEP_Kerberos/service.svc/CEP<br>achedatei ist vorhanden: 399ad5e6c33ead8eaffa12c03d72afd80be9a3f3<br>362e (13870) Bytes                                                                                                    | {DB9320E4-A7EF-441A-A232-E0D3955ED1E9}<br>: https://ws-ca1.ws.its/ADPolicyProvider_CEP_Kerberos/service.svc/CEP<br>achedatei ist vorhanden: 399ad5e6c33ead8eaffa12c03d72afd80be9a3f3<br>362e (13870) Bytes                                                                                                    | {DB9320E4-A7EF-441A-A232-E0D3955ED1E9}<br>: https://ws-ca1.ws.its/ADPolicyProvider_CEP_Kerberos/service.svc/CEP<br>achedatei ist vorhanden: 399ad5e6c33ead8eaffa12c03d72afd80be9a3f3<br>362a (13870) Bytes                                                                                                    | {DB9320E4-A7EF-441A-A232-E0D3955ED1E9}<br>: https://ws-ca1.ws.its/ADPolicyProvider_CEP_Kerberos/service.svc/CEP<br>achedatei ist vorhanden: 399ad5e6c33ead8eaffa12c03d72afd80be9a3f3<br>362e (13870) Bytes                                                                                                    | {DB9320E4-A7EF-441A-A232-E0D3955ED1E9}<br>: https://ws-ca1.ws.its/ADPolicyProvider_CEP_Kerberos/service.svc/CEP<br>achedatei ist vorhanden: 399ad5e6c33ead8eaffa12c03d72afd80be9a3f3<br>362e (13870) Bytes                                                                                                    | {DB9320E4-A7EF-441A-A232-E0D3955ED1E9}<br>: https://ws-ca1.ws.its/ADPolicyProvider_CEP_Kerberos/service.svc/CEP<br>achedatei ist vorhanden: 399ad5e6c33ead8eaffa12c03d72afd80be9a3f3<br>362e (13870) Bytes                                                                                                    | {DB9320E4-A7EF-441A-A232-E0D3955ED1E9}<br>: https://ws-ca1.ws.its/ADPolicyProvider_CEP_Kerberos/service.svc/CEP<br>achedatei ist vorhanden: 399ad5e6c33ead8eaffa12c03d72afd80be9a3f3                                                                                                    |
| {DB9320E4-A7EF-441A-A232-E0D3955ED1E9}<br>: https://ws-ca1.ws.its/ADPolicyProvider_CEP_Kerberos/service.svc/CEP<br>achedatei ist vorhanden: 399ad5e6c33ead8eaffa12c03d72afd80be9a3f3<br>362e (13870) Bytes<br>UND + ttrast (/ws.sel.ws.its (ADDsligwDurwiden_CED_Kerberge (service.svc)(CED_                                                                                                    | {DB9320E4-A7EF-441A-A232-E0D3955ED1E9}<br>: https://ws-ca1.ws.its/ADPolicyProvider_CEP_Kerberos/service.svc/CEP<br>achedatei ist vorhanden: 399ad5e6c33ead8eaffa12c03d72afd80be9a3f3<br>362e (13870) Bytes                                                                                                    | {DB9320E4-A7EF-441A-A232-E0D3955ED1E9}<br>: https://ws-ca1.ws.its/ADPolicyProvider_CEP_Kerberos/service.svc/CEP<br>achedatei ist vorhanden: 399ad5e6c33ead8eaffa12c03d72afd80be9a3f3<br>362e (13870) Bytes                                                                                                    | {DB9320E4-A7EF-441A-A232-E0D3955ED1E9}<br>: https://ws-ca1.ws.its/ADPolicyProvider_CEP_Kerberos/service.svc/CEP<br>achedatei ist vorhanden: 399ad5e6c33ead8eaffa12c03d72afd80be9a3f3<br>362e (13870) Bytes                                                                                                    | {DB9320E4-A7EF-441A-A232-E0D3955ED1E9}<br>: https://ws-ca1.ws.its/ADPolicyProvider_CEP_Kerberos/service.svc/CEP<br>achedatei ist vorhanden: 399ad5e6c33ead8eaffa12c03d72afd80be9a3f3<br>362e (13870) Bytes                                                                                                    | {DB9320E4-A7EF-441A-A232-E0D3955ED1E9}<br>: https://ws-ca1.ws.its/ADPolicyProvider_CEP_Kerberos/service.svc/CEP<br>achedatei ist vorhanden: 399ad5e6c33ead8eaffa12c03d72afd80be9a3f3<br>362e (13870) Bytes                                                                                                    | {DB9320E4-A7EF-441A-A232-E0D3955ED1E9}<br>: https://ws-ca1.ws.its/ADPolicyProvider_CEP_Kerberos/service.svc/CEP<br>achedatei ist vorhanden: 399ad5e6c33ead8eaffa12c03d72afd80be9a3f3                                                                                                    |
| {DB9320E4-A7EF-441A-A232-E0D3955ED1E9}<br>: https://ws-ca1.ws.its/ADPolicyProvider_CEP_Kerberos/service.svc/CEP<br>achedatei ist vorhanden: 399ad5e6c33ead8eaffa12c03d72afd80be9a3f3<br>362e (13870) Bytes                                                                                                    | {DB9320E4-A7EF-441A-A232-E0D3955ED1E9}<br>: https://ws-ca1.ws.its/ADPolicyProvider_CEP_Kerberos/service.svc/CEP<br>achedatei ist vorhanden: 399ad5e6c33ead8eaffa12c03d72afd80be9a3f3<br>362e (13870) Bytes                                                                                                    | {DB9320E4-A7EF-441A-A232-E0D3955ED1E9}<br>: https://ws-ca1.ws.its/ADPolicyProvider_CEP_Kerberos/service.svc/CEP<br>achedatei ist vorhanden: 399ad5e6c33ead8eaffa12c03d72afd80be9a3f3<br>362a (13870) Bytes                                                                                                    | {DB9320E4-A7EF-441A-A232-E0D3955ED1E9}<br>: https://ws-ca1.ws.its/ADPolicyProvider_CEP_Kerberos/service.svc/CEP<br>achedatei ist vorhanden: 399ad5e6c33ead8eaffa12c03d72afd80be9a3f3<br>362e (13870) Bytes                                                                                                    | {DB9320E4-A7EF-441A-A232-E0D3955ED1E9}<br>: https://ws-ca1.ws.its/ADPolicyProvider_CEP_Kerberos/service.svc/CEP<br>achedatei ist vorhanden: 399ad5e6c33ead8eaffa12c03d72afd80be9a3f3<br>362e (13870) Bytes                                                                                                    | {DB9320E4-A7EF-441A-A232-E0D3955ED1E9}<br>: https://ws-ca1.ws.its/ADPolicyProvider_CEP_Kerberos/service.svc/CEP<br>achedatei ist vorhanden: 399ad5e6c33ead8eaffa12c03d72afd80be9a3f3<br>362e (13870) Bytes                                                                                                    | {DB9320E4-A7EF-441A-A232-E0D3955ED1E9}<br>: https://ws-ca1.ws.its/ADPolicyProvider_CEP_Kerberos/service.svc/CEP<br>achedatei ist vorhanden: 399ad5e6c33ead8eaffa12c03d72afd80be9a3f3                                                                                                    |
| {DB9320E4-A7EF-441A-A232-E0D3955ED1E9}<br>: https://ws-ca1.ws.its/ADPolicyProvider_CEP_Kerberos/service.svc/CEP<br>achedatei ist vorhanden: 399ad5e6c33ead8eaffa12c03d72afd80be9a3f3<br>362e (13870) Bytes<br>UNI: https://ws.act.ws.ite/ADDalisyDervider_CED_Kerbares/corruing_ove/CED                                                                                                    | {DB9320E4-A7EF-441A-A232-E0D3955ED1E9}<br>: https://ws-ca1.ws.its/ADPolicyProvider_CEP_Kerberos/service.svc/CEP<br>achedatei ist vorhanden: 399ad5e6c33ead8eaffa12c03d72afd80be9a3f3<br>362e (13870) Bytes                                                                                                    | {DB9320E4-A7EF-441A-A232-E0D3955ED1E9}<br>: https://ws-ca1.ws.its/ADPolicyProvider_CEP_Kerberos/service.svc/CEP<br>achedatei ist vorhanden: 399ad5e6c33ead8eaffa12c03d72afd80be9a3f3<br>362e (13870) Bytes                                                                                                    | {DB9320E4-A7EF-441A-A232-E0D3955ED1E9}<br>: https://ws-ca1.ws.its/ADPolicyProvider_CEP_Kerberos/service.svc/CEP<br>achedatei ist vorhanden: 399ad5e6c33ead8eaffa12c03d72afd80be9a3f3<br>362e (13870) Bytes                                                                                                    | {DB9320E4-A7EF-441A-A232-E0D3955ED1E9}<br>: https://ws-ca1.ws.its/ADPolicyProvider_CEP_Kerberos/service.svc/CEP<br>achedatei ist vorhanden: 399ad5e6c33ead8eaffa12c03d72afd80be9a3f3<br>362e (13870) Bytes                                                                                                    | {DB9320E4-A7EF-441A-A232-E0D3955ED1E9}<br>: https://ws-ca1.ws.its/ADPolicyProvider_CEP_Kerberos/service.svc/CEP<br>achedatei ist vorhanden: 399ad5e6c33ead8eaffa12c03d72afd80be9a3f3<br>362e (13870) Bytes                                                                                                    | {DB9320E4-A7EF-441A-A232-E0D3955ED1E9}<br>: https://ws-ca1.ws.its/ADPolicyProvider_CEP_Kerberos/service.svc/CEP<br>achedatei ist vorhanden: 399ad5e6c33ead8eaffa12c03d72afd80be9a3f3                                                                                                    |
| {DB9320E4-A7EF-441A-A232-E0D3955ED1E9}<br>: https://ws-ca1.ws.its/ADPolicyProvider_CEP_Kerberos/service.svc/CEP<br>achedatei ist vorhanden: 399ad5e6c33ead8eaffa12c03d72afd80be9a3f3<br>362e (13870) Bytes<br>UNI: https://ws.act.ws.ite/ADDalisyDervider_CED_Kerbares/corruing_ove/CED                                                                                                    | {DB9320E4-A7EF-441A-A232-E0D3955ED1E9}<br>: https://ws-ca1.ws.its/ADPolicyProvider_CEP_Kerberos/service.svc/CEP<br>achedatei ist vorhanden: 399ad5e6c33ead8eaffa12c03d72afd80be9a3f3<br>362e (13870) Bytes                                                                                                    | {DB9320E4-A7EF-441A-A232-E0D3955ED1E9}<br>: https://ws-ca1.ws.its/ADPolicyProvider_CEP_Kerberos/service.svc/CEP<br>achedatei ist vorhanden: 399ad5e6c33ead8eaffa12c03d72afd80be9a3f3<br>362e (13870) Bytes                                                                                                    | {DB9320E4-A7EF-441A-A232-E0D3955ED1E9}<br>: https://ws-ca1.ws.its/ADPolicyProvider_CEP_Kerberos/service.svc/CEP<br>achedatei ist vorhanden: 399ad5e6c33ead8eaffa12c03d72afd80be9a3f3<br>362e (13870) Bytes                                                                                                    | {DB9320E4-A7EF-441A-A232-E0D3955ED1E9}<br>: https://ws-ca1.ws.its/ADPolicyProvider_CEP_Kerberos/service.svc/CEP<br>achedatei ist vorhanden: 399ad5e6c33ead8eaffa12c03d72afd80be9a3f3<br>362e (13870) Bytes                                                                                                    | {DB9320E4-A7EF-441A-A232-E0D3955ED1E9}<br>: https://ws-ca1.ws.its/ADPolicyProvider_CEP_Kerberos/service.svc/CEP<br>achedatei ist vorhanden: 399ad5e6c33ead8eaffa12c03d72afd80be9a3f3<br>362e (13870) Bytes                                                                                                    | {DB9320E4-A7EF-441A-A232-E0D3955ED1E9}<br>: https://ws-ca1.ws.its/ADPolicyProvider_CEP_Kerberos/service.svc/CEP<br>achedatei ist vorhanden: 399ad5e6c33ead8eaffa12c03d72afd80be9a3f3                                                                                                    |
| {DB9320E4-A7EF-441A-A232-E0D3955ED1E9}<br>: https://ws-ca1.ws.its/ADPolicyProvider_CEP_Kerberos/service.svc/CEP<br>achedatei ist vorhanden: 399ad5e6c33ead8eaffa12c03d72afd80be9a3f3<br>362e (13870) Bytes<br>UNI: https://ws.act.ws.ite/ADDalisyDervider_CED_Kerbares/corruing_ove/CED                                                                                                    | {DB9320E4-A7EF-441A-A232-E0D3955ED1E9}<br>: https://ws-ca1.ws.its/ADPolicyProvider_CEP_Kerberos/service.svc/CEP<br>achedatei ist vorhanden: 399ad5e6c33ead8eaffa12c03d72afd80be9a3f3<br>362e (13870) Bytes                                                                                                    | {DB9320E4-A7EF-441A-A232-E0D3955ED1E9}<br>: https://ws-ca1.ws.its/ADPolicyProvider_CEP_Kerberos/service.svc/CEP<br>achedatei ist vorhanden: 399ad5e6c33ead8eaffa12c03d72afd80be9a3f3<br>362e (13870) Bytes                                                                                                    | {DB9320E4-A7EF-441A-A232-E0D3955ED1E9}<br>: https://ws-ca1.ws.its/ADPolicyProvider_CEP_Kerberos/service.svc/CEP<br>achedatei ist vorhanden: 399ad5e6c33ead8eaffa12c03d72afd80be9a3f3<br>362e (13870) Bytes                                                                                                    | {DB9320E4-A7EF-441A-A232-E0D3955ED1E9}<br>: https://ws-ca1.ws.its/ADPolicyProvider_CEP_Kerberos/service.svc/CEP<br>achedatei ist vorhanden: 399ad5e6c33ead8eaffa12c03d72afd80be9a3f3<br>362e (13870) Bytes                                                                                                    | {DB9320E4-A7EF-441A-A232-E0D3955ED1E9}<br>: https://ws-ca1.ws.its/ADPolicyProvider_CEP_Kerberos/service.svc/CEP<br>achedatei ist vorhanden: 399ad5e6c33ead8eaffa12c03d72afd80be9a3f3<br>362e (13870) Bytes                                                                                                    | {DB9320E4-A7EF-441A-A232-E0D3955ED1E9}<br>: https://ws-ca1.ws.its/ADPolicyProvider_CEP_Kerberos/service.svc/CEP<br>achedatei ist vorhanden: 399ad5e6c33ead8eaffa12c03d72afd80be9a3f3                                                                                                    |
| {DB9320E4-A7EF-441A-A232-E0D3955ED1E9}<br>: https://ws-ca1.ws.its/ADPolicyProvider_CEP_Kerberos/service.svc/CEP<br>achedatei ist vorhanden: 399ad5e6c33ead8eaffa12c03d72afd80be9a3f3<br>362e (13870) Bytes                                                                                                    | {DB9320E4-A7EF-441A-A232-E0D3955ED1E9}<br>: https://ws-ca1.ws.its/ADPolicyProvider_CEP_Kerberos/service.svc/CEP<br>achedatei ist vorhanden: 399ad5e6c33ead8eaffa12c03d72afd80be9a3f3<br>362e (13870) Bytes                                                                                                    | {DB9320E4-A7EF-441A-A232-E0D3955ED1E9}<br>: https://ws-ca1.ws.its/ADPolicyProvider_CEP_Kerberos/service.svc/CEP<br>achedatei ist vorhanden: 399ad5e6c33ead8eaffa12c03d72afd80be9a3f3<br>362a (13870) Bytes                                                                                                    | {DB9320E4-A7EF-441A-A232-E0D3955ED1E9}<br>: https://ws-ca1.ws.its/ADPolicyProvider_CEP_Kerberos/service.svc/CEP<br>achedatei ist vorhanden: 399ad5e6c33ead8eaffa12c03d72afd80be9a3f3<br>362e (13870) Bytes                                                                                                    | {DB9320E4-A7EF-441A-A232-E0D3955ED1E9}<br>: https://ws-ca1.ws.its/ADPolicyProvider_CEP_Kerberos/service.svc/CEP<br>achedatei ist vorhanden: 399ad5e6c33ead8eaffa12c03d72afd80be9a3f3<br>362e (13870) Bytes                                                                                                    | {DB9320E4-A7EF-441A-A232-E0D3955ED1E9}<br>: https://ws-ca1.ws.its/ADPolicyProvider_CEP_Kerberos/service.svc/CEP<br>achedatei ist vorhanden: 399ad5e6c33ead8eaffa12c03d72afd80be9a3f3<br>362e (13870) Bytes                                                                                                    | {DB9320E4-A7EF-441A-A232-E0D3955ED1E9}<br>: https://ws-ca1.ws.its/ADPolicyProvider_CEP_Kerberos/service.svc/CEP<br>achedatei ist vorhanden: 399ad5e6c33ead8eaffa12c03d72afd80be9a3f3                                                                                                    |
| {DB9320E4-A7EF-441A-A232-E0D3955ED1E9}<br>: https://ws-ca1.ws.its/ADPolicyProvider_CEP_Kerberos/service.svc/CEP<br>achedatei ist vorhanden: 399ad5e6c33ead8eaffa12c03d72afd80be9a3f3<br>362e (13870) Bytes<br>UND + ttrast (/ws.sel.ws.its (ADDsligwDurwiden_CED_Kerberge (service.svc)(CED_                                                                                                    | {DB9320E4-A7EF-441A-A232-E0D3955ED1E9}<br>: https://ws-ca1.ws.its/ADPolicyProvider_CEP_Kerberos/service.svc/CEP<br>achedatei ist vorhanden: 399ad5e6c33ead8eaffa12c03d72afd80be9a3f3<br>362e (13870) Bytes                                                                                                    | {DB9320E4-A7EF-441A-A232-E0D3955ED1E9}<br>: https://ws-ca1.ws.its/ADPolicyProvider_CEP_Kerberos/service.svc/CEP<br>achedatei ist vorhanden: 399ad5e6c33ead8eaffa12c03d72afd80be9a3f3<br>362e (13870) Bytes                                                                                                    | {DB9320E4-A7EF-441A-A232-E0D3955ED1E9}<br>: https://ws-ca1.ws.its/ADPolicyProvider_CEP_Kerberos/service.svc/CEP<br>achedatei ist vorhanden: 399ad5e6c33ead8eaffa12c03d72afd80be9a3f3<br>362e (13870) Bytes                                                                                                    | {DB9320E4-A7EF-441A-A232-E0D3955ED1E9}<br>: https://ws-ca1.ws.its/ADPolicyProvider_CEP_Kerberos/service.svc/CEP<br>achedatei ist vorhanden: 399ad5e6c33ead8eaffa12c03d72afd80be9a3f3<br>362e (13870) Bytes                                                                                                    | {DB9320E4-A7EF-441A-A232-E0D3955ED1E9}<br>: https://ws-ca1.ws.its/ADPolicyProvider_CEP_Kerberos/service.svc/CEP<br>achedatei ist vorhanden: 399ad5e6c33ead8eaffa12c03d72afd80be9a3f3<br>362e (13870) Bytes                                                                                                    | {DB9320E4-A7EF-441A-A232-E0D3955ED1E9}<br>: https://ws-ca1.ws.its/ADPolicyProvider_CEP_Kerberos/service.svc/CEP<br>achedatei ist vorhanden: 399ad5e6c33ead8eaffa12c03d72afd80be9a3f3                                                                                                    |
| {DB9320E4-A7EF-441A-A232-E0D3955ED1E9}<br>https://ws-ca1.ws.its/ADPolicyProvider_CEP_Kerberos/service.svc/CEP<br>achedatei ist vorhanden: 399ad5e6c33ead8eaffa12c03d72afd80be9a3f3<br>362e (13870) Bytes<br>White terms //we get up its (ADDalicyDrewiden CED Kerberge (corwise up (CED                                                                                                    | {DB9320E4-A7EF-441A-A232-E0D3955ED1E9}<br>: https://ws-ca1.ws.its/ADPolicyProvider_CEP_Kerberos/service.svc/CEP<br>achedatei ist vorhanden: 399ad5e6c33ead8eaffa12c03d72afd80be9a3f3<br>362e (13870) Bytes                                                                                                    | {DB9320E4-A7EF-441A-A232-E0D3955ED1E9}<br>: https://ws-ca1.ws.its/ADPolicyProvider_CEP_Kerberos/service.svc/CEP<br>achedatei ist vorhanden: 399ad5e6c33ead8eaffa12c03d72afd80be9a3f3<br>362e (13870) Bytes                                                                                                    | {DB9320E4-A7EF-441A-A232-E0D3955ED1E9}<br>: https://ws-ca1.ws.its/ADPolicyProvider_CEP_Kerberos/service.svc/CEP<br>achedatei ist vorhanden: 399ad5e6c33ead8eaffa12c03d72afd80be9a3f3<br>362e (13870) Bytes                                                                                                    | {DB9320E4-A7EF-441A-A232-E0D3955ED1E9}<br>: https://ws-ca1.ws.its/ADPolicyProvider_CEP_Kerberos/service.svc/CEP<br>achedatei ist vorhanden: 399ad5e6c33ead8eaffa12c03d72afd80be9a3f3<br>362e (13870) Bytes                                                                                                    | {DB9320E4-A7EF-441A-A232-E0D3955ED1E9}<br>: https://ws-ca1.ws.its/ADPolicyProvider_CEP_Kerberos/service.svc/CEP<br>achedatei ist vorhanden: 399ad5e6c33ead8eaffa12c03d72afd80be9a3f3<br>362e (13870) Bytes                                                                                                    | {DB9320E4-A7EF-441A-A232-E0D3955ED1E9}<br>: https://ws-ca1.ws.its/ADPolicyProvider_CEP_Kerberos/service.svc/CEP<br>achedatei ist vorhanden: 399ad5e6c33ead8eaffa12c03d72afd80be9a3f3                                                                                                    |
| <pre>{DB9320E4-A7EF-441A-A232-E0D3955ED1E9}<br/>https://ws-ca1.ws.its/ADPolicyProvider_CEP_Kerberos/service.svc/CEP<br/>achedatei ist vorhanden: 399ad5e6c33ead8eaffa12c03d72afd80be9a3f3<br/>362e (13870) Bytes<br/>UND + https://ws.asl.ws.its/ADDelicyProvider_CED_Kerberge/corvice.svc/CED</pre>                                                                                                    | {DB9320E4-A7EF-441A-A232-E0D3955ED1E9}<br>https://ws-ca1.ws.its/ADPolicyProvider_CEP_Kerberos/service.svc/CEP<br>achedatei ist vorhanden: 399ad5e6c33ead8eaffa12c03d72afd80be9a3f3<br>362e (13870) Bytes                                                                                                    | {DB9320E4-A7EF-441A-A232-E0D3955ED1E9}<br>https://ws-ca1.ws.its/ADPolicyProvider_CEP_Kerberos/service.svc/CEP<br>achedatei ist vorhanden: 399ad5e6c33ead8eaffa12c03d72afd80be9a3f3<br>362e (13870) Bytes                                                                                                    | {DB9320E4-A7EF-441A-A232-E0D3955ED1E9}<br>https://ws-ca1.ws.its/ADPolicyProvider_CEP_Kerberos/service.svc/CEP<br>achedatei ist vorhanden: 399ad5e6c33ead8eaffa12c03d72afd80be9a3f3<br>362e (13870) Bytes                                                                                                    | {DB9320E4-A7EF-441A-A232-E0D3955ED1E9}<br>https://ws-ca1.ws.its/ADPolicyProvider_CEP_Kerberos/service.svc/CEP<br>achedatei ist vorhanden: 399ad5e6c33ead8eaffa12c03d72afd80be9a3f3<br>362e (13870) Bytes                                                                                                    | {DB9320E4-A7EF-441A-A232-E0D3955ED1E9}<br>https://ws-ca1.ws.its/ADPolicyProvider_CEP_Kerberos/service.svc/CEP<br>achedatei ist vorhanden: 399ad5e6c33ead8eaffa12c03d72afd80be9a3f3<br>362e (13870) Bytes                                                                                                    | {DB9320E4-A7EF-441A-A232-E0D3955ED1E9}<br>https://ws-ca1.ws.its/ADPolicyProvider_CEP_Kerberos/service.svc/CEP<br>achedatei ist vorhanden: 399ad5e6c33ead8eaffa12c03d72afd80be9a3f3                                                                                                    |
| <pre>{DB9320E4-A7EF-441A-A232-E0D3955ED1E9} https://ws-ca1.ws.its/ADPolicyProvider_CEP_Kerberos/service.svc/CEP chedatei ist vorhanden: 399ad5e6c33ead8eaffa12c03d72afd80be9a3f3 362e (13870) Bytes Dbub three (Augusta and the ADDalicyDrawider CED (Archarge (Accuring and (CED))</pre>                                                                                                    | {DB9320E4-A7EF-441A-A232-E0D3955ED1E9}<br>https://ws-ca1.ws.its/ADPolicyProvider_CEP_Kerberos/service.svc/CEP<br>chedatei ist vorhanden: 399ad5e6c33ead8eaffa12c03d72afd80be9a3f3<br>362e (13870) Bytes                                                                                                    | {DB9320E4-A7EF-441A-A232-E0D3955ED1E9}<br>https://ws-ca1.ws.its/ADPolicyProvider_CEP_Kerberos/service.svc/CEP<br>chedatei ist vorhanden: 399ad5e6c33ead8eaffa12c03d72afd80be9a3f3<br>362e (13870) Bytes                                                                                                    | {DB9320E4-A7EF-441A-A232-E0D3955ED1E9}<br>https://ws-ca1.ws.its/ADPolicyProvider_CEP_Kerberos/service.svc/CEP<br>chedatei ist vorhanden: 399ad5e6c33ead8eaffa12c03d72afd80be9a3f3<br>362e (13870) Bytes                                                                                                    | {DB9320E4-A7EF-441A-A232-E0D3955ED1E9}<br>https://ws-ca1.ws.its/ADPolicyProvider_CEP_Kerberos/service.svc/CEP<br>chedatei ist vorhanden: 399ad5e6c33ead8eaffa12c03d72afd80be9a3f3<br>362e (13870) Bytes                                                                                                    | {DB9320E4-A7EF-441A-A232-E0D3955ED1E9}<br>https://ws-ca1.ws.its/ADPolicyProvider_CEP_Kerberos/service.svc/CEP<br>chedatei ist vorhanden: 399ad5e6c33ead8eaffa12c03d72afd80be9a3f3<br>362e (13870) Bytes                                                                                                    | {DB9320E4-A7EF-441A-A232-E0D3955ED1E9}<br>https://ws-ca1.ws.its/ADPolicyProvider_CEP_Kerberos/service.svc/CEP<br>chedatei ist vorhanden: 399ad5e6c33ead8eaffa12c03d72afd80be9a3f3                                                                                                    |
| <pre>{DB9320E4-A7EF-441A-A232-E0D3955ED1E9} https://ws-ca1.ws.its/ADPolicyProvider_CEP_Kerberos/service.svc/CEP chedatei ist vorhanden: 399ad5e6c33ead8eaffa12c03d72afd80be9a3f3 362e (13870) Bytes DBut three of the its (ADDalicyDrawider CED Karbares (activity one (CED))</pre>                                                                                                    | {DB9320E4-A7EF-441A-A232-E0D3955ED1E9}<br>https://ws-ca1.ws.its/ADPolicyProvider_CEP_Kerberos/service.svc/CEP<br>chedatei ist vorhanden: 399ad5e6c33ead8eaffa12c03d72afd80be9a3f3<br>362e (13870) Bytes                                                                                                    | <pre>{DB9320E4-A7EF-441A-A232-E0D3955ED1E9} https://ws-ca1.ws.its/ADPolicyProvider_CEP_Kerberos/service.svc/CEP chedatei ist vorhanden: 399ad5e6c33ead8eaffa12c03d72afd80be9a3f3 362e (13870) Bytes</pre>                                                                                                    | {DB9320E4-A7EF-441A-A232-E0D3955ED1E9}<br>https://ws-ca1.ws.its/ADPolicyProvider_CEP_Kerberos/service.svc/CEP<br>chedatei ist vorhanden: 399ad5e6c33ead8eaffa12c03d72afd80be9a3f3<br>362e (13870) Bytes                                                                                                    | <pre>{DB9320E4-A7EF-441A-A232-E0D3955ED1E9}<br/>https://ws-ca1.ws.its/ADPolicyProvider_CEP_Kerberos/service.svc/CEP<br/>chedatei ist vorhanden: 399ad5e6c33ead8eaffa12c03d72afd80be9a3f3<br/>362e (13870) Bytes</pre>                                                                                                    | <pre>{DB9320E4-A7EF-441A-A232-E0D3955ED1E9} https://ws-ca1.ws.its/ADPolicyProvider_CEP_Kerberos/service.svc/CEP chedatei ist vorhanden: 399ad5e6c33ead8eaffa12c03d72afd80be9a3f3 362e (13870) Bytes</pre>                                                                                                    | {DB9320E4-A7EF-441A-A232-E0D3955ED1E9}<br>https://ws-ca1.ws.its/ADPolicyProvider_CEP_Kerberos/service.svc/CEP<br>chedatei ist vorhanden: 399ad5e6c33ead8eaffa12c03d72afd80be9a3f3                                                                                                    |
| {DB9320E4-A7EF-441A-A232-E0D3955ED1E9}<br>https://ws-ca1.ws.its/ADPolicyProvider_CEP_Kerberos/service.svc/CEP<br>chedatei ist vorhanden: 399ad5e6c33ead8eaffa12c03d72afd80be9a3f3<br>B62e (13870) Bytes                                                                                                    | {DB9320E4-A7EF-441A-A232-E0D3955ED1E9}<br>https://ws-ca1.ws.its/ADPolicyProvider_CEP_Kerberos/service.svc/CEP<br>chedatei ist vorhanden: 399ad5e6c33ead8eaffa12c03d72afd80be9a3f3<br>B62e (13870) Bvtes                                                                                                    | {DB9320E4-A7EF-441A-A232-E0D3955ED1E9}<br>https://ws-ca1.ws.its/ADPolicyProvider_CEP_Kerberos/service.svc/CEP<br>chedatei ist vorhanden: 399ad5e6c33ead8eaffa12c03d72afd80be9a3f3<br>862e (13870) Bytes                                                                                                    | {DB9320E4-A7EF-441A-A232-E0D3955ED1E9}<br>https://ws-ca1.ws.its/ADPolicyProvider_CEP_Kerberos/service.svc/CEP<br>chedatei ist vorhanden: 399ad5e6c33ead8eaffa12c03d72afd80be9a3f3<br>B62e (13870) Bytes                                                                                                    | {DB9320E4-A7EF-441A-A232-E0D3955ED1E9}<br>https://ws-ca1.ws.its/ADPolicyProvider_CEP_Kerberos/service.svc/CEP<br>chedatei ist vorhanden: 399ad5e6c33ead8eaffa12c03d72afd80be9a3f3<br>362e (13870) Bytes                                                                                                    | {DB9320E4-A7EF-441A-A232-E0D3955ED1E9}<br>https://ws-ca1.ws.its/ADPolicyProvider_CEP_Kerberos/service.svc/CEP<br>chedatei ist vorhanden: 399ad5e6c33ead8eaffa12c03d72afd80be9a3f3<br>B62e (13870) Bytes                                                                                                    | {DB9320E4-A7EF-441A-A232-E0D3955ED1E9}<br>https://ws-ca1.ws.its/ADPolicyProvider_CEP_Kerberos/service.svc/CEP<br>chedatei ist vorhanden: 399ad5e6c33ead8eaffa12c03d72afd80be9a3f3                                                                                                    |

Natürlich gab es danach immer noch keine neuen Vorlagen in der Anzeige! Nur durch eine Kontrolle der Cache-Datei und ihrem TimeStamp wusste ich, dass der Befehl fehlerhaft arbeitete. Als ich die Datei manuell löschen wollte (das geht natürlich auch), fragte die Benutzerkontensteuerung nach der administrativen Bestätigung. Und dann war die Lösung klar: der Befehl muss administrativ ausgeführt werden. Ich ließ die Datei im Verzeichnis und versuchte es in einer privilegierten cmd erneut:

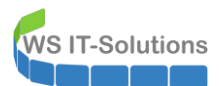

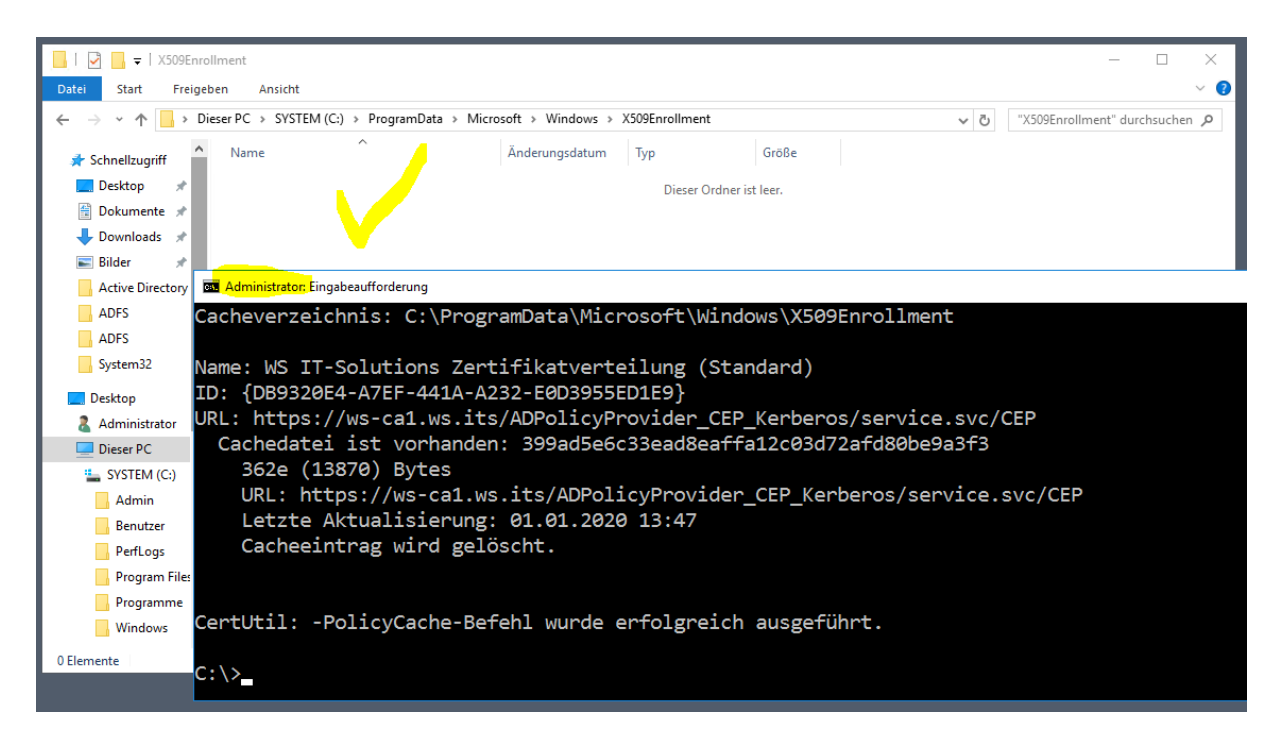

Die Ausgabe des Befehls ist unverändert. Aber die Cache-Datei wurde tatsächlich bereinigt. Und so musste mein Server beim nächsten Kontakt mit CEPCES frische Informationen anfragen:

| 🗟 certlm - [Zertifikate - Lokaler Computer\Eigene Zertifikate\Zertifikate]                                                                                                    | - 0                                                               | ×                                      |
|----------------------------------------------------------------------------------------------------|-------------------------------------------------------------------|----------------------------------------|
| Datei Aktion Ansicht ?                                                                                                    |                                                                   |                                        |
|                                                                                                    |                                                                   |                                        |
| Zetrifikate - Lokaler Con                  Zetrifikate                Zetrifikate                Zetrifikate                  Zetrifikate               Zetrifikate               Zetrifikate                 Zetrifikate               Zetrifikate               Zetrifikate               Zetrifikate               Zetrifikate               Zetrifikate               Zetrifikate </td <td>e<br/>1g .<br/>1g .<br/>1g .<br/>1g .<br/>1g .<br/>1g .<br/>1g .<br/>1g .</td> <td>hentifizie<br/>hentifizie<br/>hentifizie</td> | e<br>1g .<br>1g .<br>1g .<br>1g .<br>1g .<br>1g .<br>1g .<br>1g . | hentifizie<br>hentifizie<br>hentifizie |
| Der Speicher enthält "Eigene Zertifikate" 5 Zertifikate.                                                                                                    |                                                                   |                                        |

Nun konnte ich mein neues Zertifikat anfragen.